# PROSONIC

## BETJENINGSVEJLEDNING OPERATING INSTRUCTIONS

## 32LED7024

LCD TV MED FJERNBETJENING COLOUR TELEVISION WITH REMOTE CONTROL

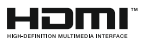

#### Indhold

| Sikkerhedsoplysninger                      | 2  |
|--------------------------------------------|----|
| Mærkning af produktet                      | 2  |
| Miljøinformation                           | 3  |
| Funktioner                                 | 4  |
| Medfølgende tilbehør                       | 4  |
| Standbymeddelelser                         | 4  |
| TV-betjeningsknapper & betjening           | 4  |
| Sæt batterierne i fjernbetjeningen         | 5  |
| Tilslut strøm                              | 5  |
| Antenneforbindelse                         | 5  |
| Licensmeddelelse                           | 6  |
| Specifikationer                            | 6  |
| Fjernbetjening                             | 7  |
| Tilslutning                                | 8  |
| Tænding og slukning                        | 9  |
| Førstegangsinstallation                    | 9  |
| Medieafspilning via USB-indgang            | 10 |
| Mediebrowsermenu                           | 10 |
| [CEC]                                      | 10 |
| TV menuindhold                             | 11 |
| Almindelig anvendelse                      | 15 |
| Brug af kanallisten                        | 15 |
| Konfigurerer forældreindstillinger         | 15 |
| Elektronisk programguide (EPG)             | 15 |
| Tekst-TV tjenester                         |    |
| Softwareopgradering                        |    |
| Fejlfinding & råd                          |    |
| Signalkompatibilitet for AV og HDMI        | 17 |
| Understøttede filformater til USB-tilstand |    |
| Understøttede DVI-opløsninger              | 19 |

#### Sikkerhedsoplysninger CAUTION RISIKO FOR ELEKTRISK STØD MÅ IKKE ÅBNES CAUTION: FOR AT UNDGÅ RISIKO FOR ELEKTRISK STØD: FJERN IKKE DÆKSLET (ELLER BAGSIDEN). DER FINDES INGEN SERVICÉRBARE DELE INDENI, VED BEHOV FOR SERVICERING SKAL SERVICETEKNIKERE, KONTAKTES

Under ekstreme veirforhold (storme, lyn) og lange perioder med inaktivitet perioder (på ferie), så afbryd TV'et fra lysnettet.

Strømstikket bruges til at afbryde TV'et fra lysnettet og skal derfor hele tiden være tilgængeligt og brugbart. Hvis TV'et ikke er frakoblet elektricitet fra lysnettet, vil enheden stadig trække strøm i alle situationer, selv hvis fjernsynet er i standby eller slukket.

Bemærk: Følg anvisningerne på skærmen for betjening af relaterede funktioner

#### VIGTIGT - Læs brugsanvisningen helt inden installation eller brug.

ADVARSEL: Lad aldrig personer (inklusive børn) med begrænsede fysiske, sensoriske eller mentale evner eller manglende erfaring og / eller viden anvender elektriske apparater uden opsyn.

- Brug dette TV i en høide på under 5000 meter over havets overflade, på tørre steder og i regioner med moderat eller tropisk klima.
- TV-apparatet er beregnet til husholdning og lignende indendørs brug, men kan også bruges på offentlige steder.
- · Af hensyn til ventilation skal du sørge for mindst 5 cm fri plads omkring TV'et.
- · Ventilationen må ikke hindres ved at dække ventilationsåbningerne med ting, såsom aviser, duge, gardiner osv.
- Strømstikket skal være let tilgængeligt. Anbring ikke TV'et, møbler, osv. på strømkablet. Et beskadiget kabel/stik kan forårsage brand eller give elektrisk stød. Håndter ledningen ved stikket, frakobl ikke TV'et, ved at trække i ledningen. Rør aldrig ved strømkablet/stikket med våde hænder, da dette kan forårsage en kortslutning eller elektrisk stød. Slå aldrig knude på strømkablet og bind det aldrig sammen med andre kabler. Hvis det er skadet, skal det udskiftes, dette bør kun udføres af kvalificeret personale.
- Udsæt ikke TV'et for dryp eller sprøjt af væsker og placer ikke genstande med væske, såsom vaser, kopper mv. på eller over TV'et (f.eks på hylder over enheden).
- · Udsæt ikke TV'et for direkte sollys eller placer ikke åben ild, såsom tændte stearinlys på toppen af eller i nærheden af fiernsvnet.

- Placer ikke varmekilder såsom elektriske varmeapparater, radiatorer my, nær TV'et,
- Anbring ikke TV'et på gulvet og skrå flader.
- · For at undgå risiko for kvælning, skal plastikposer opbevares utilgængeligt for babyer, børn og husdyr.
- · Fastgør omhyggeligt stativet til TV'et. Hvis stativet er forsvnet med skruer, strammes skruerne godt fast for at forhindre TV'et i at vippe. Over-stram ikke skruerne og montere stativets gummi-fødder ordentligt.
- · Smid ikke batterierne i ild eller sammen med farlige eller brandbare materialer

Advarsel: Batterier må ikke udsættes for stærk varme som direkte solskin, ild og lignende.

| Forsigtig                 | Risiko for alvorlig<br>personskade eller død |
|---------------------------|----------------------------------------------|
| Risiko for elektrisk stød | Alvorlig strømrisiko                         |
| Vedligeholdelse           | Vigtig<br>vedligeholdelseskomponent          |

#### Mærkning af produktet

Følgende symboler anvendes på produktet som markør for begrænsninger og forholdsregler og sikkerhedsanvisninger. Hver forklaring skal iagttages, hvor produktet er forsvnet med relateret mærkning alene. Bemærk sådanne oplysninger af sikkerhedsmæssige årsager.

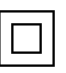

Klasse II-udstyr: Dette apparat er udformet på en sådan måde, at det ikke kræver en sikkerhedstilslutning til elektrisk jord.

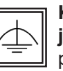

Klasse II-udstyr med funktionelle iordforbindelse: Dette apparat er udformet på en sådan måde, at det ikke kræver en sikkerhed tilslutning til elektrisk jord.

Jordtilslutningen anvendes af funktionelle årsager.

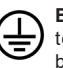

Beskyttende jordforbindelse: Den markerede terminal er beregnet til tilslutning af den beskyttende iordforbindelse, som er forbundet med forsyningsledningerne.

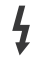

Farlig ledende terminal: Den/de markerede terminal(-er) er farligt ledende under normale driftsforhold.

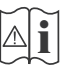

Forsigtig, se betjeningsveiledningen: De(t) markerede område(r) indeholder mønt- eller knapcellebatterier, som kan udskiftes af brugeren.

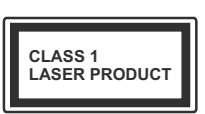

Klasse 1 Laserprodukt: Dette produkt indeholder en klasse 1-laserkilde, som er sikker under rimeligt forudsigelige driftsforhold.

#### ADVARSEL

Batteriet må ikke sluges. Giver risiko for kemiske ætsningsskader

Dette produkt eller tilbehøret, som leveres sammen med produktet, kan indeholde et batteri i knapstørrelse. Hvis knapcellebatteriet sluges, kan det medføre alvorlige indre ætse-skader på bare 2 timer, hvilket kan være livsfarligt.

Opbevar nye og brugte batterier utilgængeligt for børn.

Hvis batteridækslet ikke lukker ordentligt, skal du stoppe med at bruge produktet og opbevare det utilgængeligt for børn.

Hvis du har mistanke om at batterier kan være blevet slugt eller placeret inde i en del af kroppen, skal du straks søge lægehjælp.

#### ADVARSEL

Et TV kan falde ned og forårsage alvorlig personskade eller død. Mange skader, især for børn, kan undgås ved at tage simple forholdsregler, såsom:

- Brug ALTID kabinetter stativer eller monteringsmetoder, der er anbefalet af producenten af fjernsynet.
- Brug ALTID møbler, der kan understøtte TV'et sikkert.
- Sørg ALTID for at TV'et ikke rager ud over kanten af støttemøblet.
- Lær ALTID børn om farerne ved at klatre op på møbler for at kunne nå TV'et eller dets kontrolknapper.
- Sæt ALTID ledninger og kabler, der er tilsluttet dit TV, så man ikke kan snuble, trække i dem eller gribe dem.
- Anbring ALDRIG et TV-apparat på et ustabilt sted.
- Anbring ALDRIG fjernsynet på høje møbler (f.eks. skabe eller bogreoler) uden at forankre både møbler og TV til en passende støtte.
- Anbring ALDRIG TV'et på stof eller andre materialer, der er placeret mellem TV'et og støttemøbler.
- Placer ALDRIG genstande, der kan friste børn til at klatre, såsom legetøj og fjernbetjeninger, på toppen af TV'et eller møblerne, som fjernsynet er placeret på.

 Udstyret passer kun til montering i højder på ≤ 2m.
 Hvis dit nuværende TV er ved at blive afmonteret og flyttet, bør de samme overvejelser som ovenfor anvendes.

#### ADVARSLER VED VÆGMONTERING

- Læs vejledningen før montering af dit TV på væggen.
- Vægmonteringskit er ekstraudstyr Du kan få det fra din lokale forhandler, hvis ikke det følger med TV'et.
- Installer ikke TV'et på et loft eller på en skrå væg.
- Brug de angivne vægmonteringsskruer og andet tilbehør.
- Stram vægmonteringsskruerne for at forhindre TV'et i at falde. Overspænd ikke skruerne.

#### ADVARSEL

Apparater forbundet til bygningsinstallationernes beskyttende jordforbindelse gennem LYSNETTET eller gennem andet apparat med beskyttende jordforbindelse – og til et TV-distributionssystem ved brug af koaksialkabel, kan under visse omstændigheder være brandfarligt. Tilslutning til et kabelfordelersystem skal derfor foretages gennem en anordning, der giver elektrisk isolation under et bestemt frekvensområde (galvanisk isolator, se EN 60728-11).

#### Miljøinformation

Dette TV er designet til at være miljøvenligt. Du kan reducere energiforbruget på følgende måde:

Hvis du indstiller Energibesparelse til Minimum, Middel, Maksimum eller Auto, Vil TV'et reducere energiforbruget i overensstemmelse hermed. Hvis du kan lide at indstille baggrundslyset til en fast værdi indstillet som Brugerdefineret og justere baggrundsbelysningen (under indstillingen Energibesparelse) manuelt ved hjælp venstre eller højre knapper på fjernbetjeningen. Sæt som Fra for at slå denne indstilling fra.

**Bemærk:** Tilgængelige **Energibesparelses**Indstillinger kan variere afhængigt af den valgte **tilstand** i menuen **Billede**.

Energibesparelsesindstillinger kan findes i menuen System>Billede. Bemærk, at nogle billedindstillinger ikke vil kunne ændres.

Hvis den højre knap trykkes ned imens **Auto** er valgt eller Venstre knap imens **Brugerdefineret** er valgt, vil "skærmen slukkes i 15 sekunder".-meddelelsen blive vist på skærmen. Vælg **Gå videre**, og tryk på **OK**, for at slukke for skærmen med det samme. Hvis du ikke trykker på en knap, vil skærmen være slukket i 15 sekunder. Tryk på en knap på fjernbetjeningen eller på TV'et for at tænde for skærmen igen.

**Bemærk:** Skærm fra-indstilling er ikke tilgængelig, hvis Tilstand er indstillet til Spil.

Når TV'et ikke er i brug, skal det slukkes eller kobles fra stikkontakten. Dette vil reducere energiforbruget.

#### Funktioner

- · Fjernbetjent farvefjernsyn
- Fuldt integreret digital antenne/kabel/satellit-TV (DVB-T-T2/C/S-S2)
- HDMI-indgange til at tilslutte andre enheder med HDMI-stik
- USB-indgang
- OSD-menusystem
- · Stereolydsystem
- Tekst-TV
- Tilslutning af høretelefoner
- Automatisk programmeringssystem
- Manuel tuning
- · Automatisk slukning efter op til otte timer.
- Sove-timer
- Børnesikring
- Automatisk lydløs, når der ingen udsendelse er.
- NTSC-afspilning
- AVL (Automatisk lydstyrkegrænse)
- PLL (Frekvenssøgning)
- · Spiltilstand (ekstra)
- · Billed-deaktiveringsfunktion

#### Medfølgende tilbehør

- · Fjernbetjening
- · Batterier: 2 x AAA
- Instruktionsbog
- Hurtigvejledning
- Strømkabel

#### Standbymeddelelser

Hvis TV'et ikke modtager noget inputsignal (for ekksempel fra en antenne eller HDMI-kilde) i 3 minutter, hvil det gå på standby. Når TV'et tændes næste gang, vil følgende besked blive vist: **"TV'et** skiftede til Standby-tilstand automatisk, fordi der ikke var noget input-signal i lang tid." Tryk på OK for at fortsætte.

Hvis TV'et er tændt og ikke betjenes et stykke tid, går det i standby. Når TV'et tændes næste gang, vil følgende besked blive vist. "TV'et skiftede til Standby-tilstand automatisk, da der ikke skete nogen handling i lang tid." Tryk på OK for at fortsætte.

#### TV-betjeningsknapper & betjening

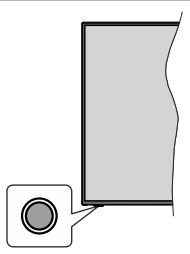

**Bemærk:** Placeringen af kontrol-knappen kan variere alt efter modellen.

Dit TV har en enkelt kontrolknap. Denne kontrolknap gør det muligt at kontrollere Stand-by/kilde-/programog volumenfunktioner på TV'et.

## Betjening med knapperne med kontrolknappen

- Tryk på kontrolknappen, for at vise menuen med funktionsvalg.
- Tryk derefter gentagne gange på knappen for at flytte fokus til den ønskede indstilling, hvis det er nødvendigt.
- Tryk og hold knappen nede i ca. 2 sekunder for at aktivere den valgte indstilling. Ikonfarven på indstillingen ændres, når den aktiveres.
- Tryk på knappen igen for at bruge funktionen eller komme ind i undermenuen.
- For at vælge en anden funktion, skal du først deaktivere den sidst aktiverede valgmulighed. Tryk og hold knappen nede for at deaktivere den. Ikonfarven på indstillingen ændres, når den deaktiveres.
- For at lukke menuen Funktionsvalg skal du ikke trykke på knappen i ca. 5 sekunder. Funktionsmenuen vil forsvinde.

Sådan slukkes TV'et: Tryk på kontrolknappen for at få vist menuen Funktionsvalg, fokus vil være på Standby. Tryk og hold knappen nede i ca. 2 sekunder for at aktivere denne indstilling. Ikonfarven på indstillingen ændres, når den aktiveres. Tryk på knappen igen, for at slukke TV'et.

Sådan tændes TV'et: Tryk på kontrolknappen, TV'et vil tænde.

Sådan ændres volumen: Tryk på kontrolknappen for at få vist menuen Funktionsvalg, og tryk derefter på knappen efter hinanden for at flytte fokus til Volume + eller Volume - valg. Tryk og hold knappen nede i ca. 2 sekunder for at aktivere den valgte indstilling. Ikonfarven på indstillingen ændres, når den aktiveres. Tryk derefter på knappen for at øge eller mindske lydstyrken. Sådan skifter du kanal: Tryk på kontrolknappen for at få vist menuen Funktionsvalg, og tryk derefter på knappen efter hinanden for at flytte fokus til **Program** + eller **Program**-mulighed. Tryk og hold knappen nede i ca. 2 sekunder for at aktivere den valgte indstilling. Ikonfarven på indstillingen ændres, når den aktiveres. Tryk derefter på knappen for at skifte til den næste eller forrige kanal i kanallisten.

Sådan skifter du kilde: Tryk på kontrolknappen for at få vist menuen Funktionsvalg, og tryk derefter på knappen efter hinanden for at flytte fokus til **Kilde** + eller Program - mulighed. Tryk og hold knappen nede i ca. 2 sekunder for at aktivere denne indstilling. Ikonfarven på indstillingen ændres, når den aktiveres. Tryk derefter på knappen igen, for at vise listen med kilder. Rul gennem de tilgængelige kilder ved at trykke på knappen. TV'et vil automatisk skifte til den fremhævede kilde.

Bemærk: OSD-hovedmenu kan ikke vises via kontrolknappen.

#### Brug af fjernbetjeningen

Tryk på knappen **Menu** på din fjernbetjening, for at se hovedmenuskærmen. Brug retningsknapperne og **OK**knappen til at navigere og indstille. Tryk på **Retur/Back** eller **Menu**-knappen for at forlade en menuskærm.

#### Indgangsvalg

Når de eksterne systemer er tilsluttet TV'et, kan du skifte mellem de forskellige signalindgange. Tryk på **Kilde**knappen på din fjernbetjening flere gange i træk, for at vælge de forskellige kilder.

#### Ændring af kanaler og lydstyrke

Du kan skifte kanal og justere volumen ved at bruge **Programme +/-** og **Volume +/--**knapperne på fjernbetjeningen.

#### Sæt batterierne i fjernbetjeningen

Fjern først den skrue, der fastgør dækslet til batterirummet på bagsiden af fjernbetjeningen. Løft dækslet forsigtigt. Indsæt to **AA**-batterier. Sørg for at (+) og (-) passer sammen (vær opmærksom på korrekt polaritet). Bland ikke gamle og nye batterier. Udskift kun batterier med nogle af samme eller tilsvarende type. Sæt dækslet på igen. Skru derefter dækslet på igen.

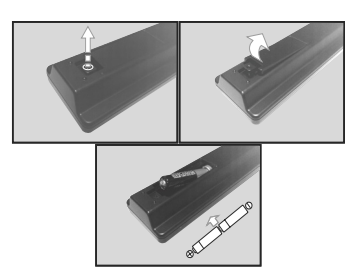

#### Tilslut strøm

VIGTIGT: Dette TV-apparat er designet til at fungere med **220-240V**, **50 Hz** stikkontakt. Efter udpakning skal du lade TV-apparatet komme op på den omgivende rumtemperatur, før du tilslutter det til strømforsyningen.

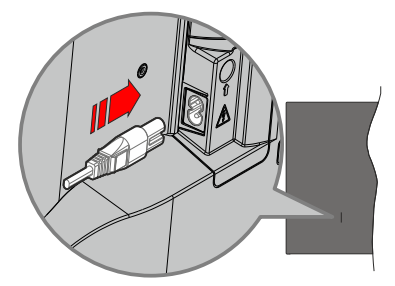

Indsæt den ene ende (stik med dobbelt hul) på den medfølgende, aftagelige strømledning ind i strømindgangsstikket på TV'ets bagside, som vist ovenfor. Indsæt den anden ende af strømkablet i stikkontakten.

**Bemærk:** Strømindgangens placering kan variere afhængigt af modellen.

#### Antenneforbindelse

Forbind antenne- eller kabel-tv-stikket til ANTENNEINDGANG (ANT) eller satellitstikket til SATELLITINDGANGEN (LNB) bagpå TV'et.

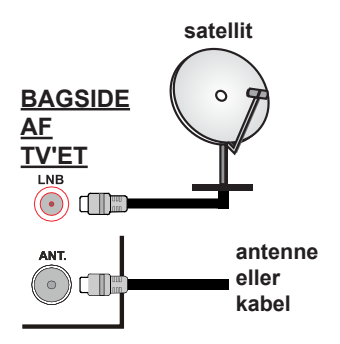

#### Licensmeddelelse

Ordene HDMI og HDMI High-Definition Multimedia Interface og HDMI-logoet er varemærker eller registrerede varemærker tilhørende HDMI Licensing Administrator, Inc.

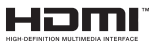

Fremstillet under licens fra Dolby Laboratories. Dolby, Dolby Audio, og dobbelt-D-symbolet er varemærker fra Dolby Laboratories Licensing Corporation.

Logoet "CI Plus" er et varemærke tilhørende CI Plus LLP.

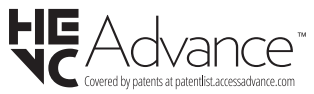

Oplysninger til brugere vedrørende bortskaffelse af brugt udstyr og batterier

#### [Kun i EU]

Udstyr med disse symboler må ikke bortskaffes som almindeligt husholdningsaffald.

Du bør kigge efter passende genanvendelsesanlæg og systemer til bortskaffelse af disse produkter.

**NB:** Pb-mærket som sidder under batterisymbolet angiver, at dette batteri indeholder bly.

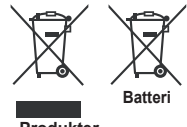

#### Specifikationer

| TV-udsendelse                             | PAL B/G D/K K I/I'                                                                                                |
|-------------------------------------------|----------------------------------------------------------------------------------------------------|
| Modtagende kanaler                        | VHF (BAND I/III) - UHF<br>(BAND U) - HYPERBAND                                                                    |
| Digital modtagelse                        | Fuldt integreret digital<br>antenne-kabel-satellit<br>TV(DVB-T-C-S)<br>(i overensstemmelse med<br>DVB-T2, DVB-S2) |
| Antal forudindstillede<br>kanaler         | 8 000                                                                                                    |
| Kanalindikator                            | Skærmmenu                                                                                                    |
| RF antenneindgang                         | 75 Ohm (ubalanceret)                                                                                              |
| Driftspænding                             | 220-240V 50Hz.                                                                                                    |
| Audio                                     | German+Nicam Stereo                                                                                               |
| Audio udgangseffekt<br>(WRMS.) (10% THD)  | 2x6                                                                                                    |
| Strømforbrug (W)                          | 60W                                                                                                    |
| TV-dimensioner BxHxD<br>(med fod) (mm)    | 184 x 728 x 478                                                                                                   |
| TV-dimensioner BxHxD<br>(uden fod) (mm)   | 45/76 x 728 x 431                                                                                                 |
| Skærm                                     | 32"                                                                                                    |
| Brugstemperatur og<br>driftsluftfugtighed | 0°C op til 40°C, maks. 85%<br>luftfugtighed                                                                       |

Produkter

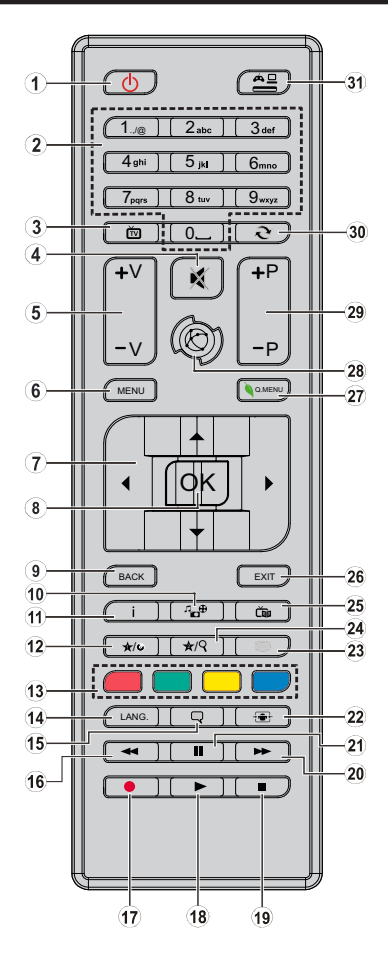

#### (\*) MIN KNAP 1 & MIN KNAP 2:

Disse knapper kan have standardfunktioner afhængigt af modellen. Du kan imidlertid oprette en særlig funktion for disse taster, ved at trykke på dem i fem sekunder, når du står på den ønskede kilde eller kanal. En bekræftelses-besked vil blive vist på skærmen. Nu er den valgte MIN KNAP forbundet med den valgte funktion.

Bemærk, at hvis du udfører **Førstegangsinstallation**, vil MIN KNAP 1 og 2 blive nulstillet til deres standardfunktioner.

- 1. Standby: Kontakter Tænd/Sluk TV'et
- 2. Talknapper: Skifter kanal, indtaster et tal eller bogstav i tekstboksen på skærmen.
- 3. TV: Skifter til TV-kilde
- 4. Lydløs: Slukker helt for lydstyrken på TV'et
- 5. Volumen +/-
- 6. Menu: Viser TV-menuen
- Retningsbestemte knapper: Hjælper med at navigere i menuer, indhold osv. Og vidser undersider i Tekst-TVtilstand, når man trykker Højre eller Venstre
- OK: Bekræfter brugervalg, holder siden (i tekst-TVtilstand), viser kanalliste (DTV-tilstand), Pause (i medieplayer-tilstand)
- Tilbage/Retur: Vender tilbage til forrige skærm, åbner indeksside (i tekst-TV)
- 10. Media browser: Åbner mediebrowserskærmen
- 11. Info: Viser information om indhold på skærmen, viser skjult information (reveal i Tekst-TV-tilstand)
- 12. Min Knap 1 (\*)
- Farvede knapper: Følg vejledningen på skærmen for farvede knapfunktioner
- Sprog: Skifter mellem lydtilstande (analogt TV), viser og ændrer lyd/undertekstsprog (digitalt TV, hvis tilgængelig)
- 15. Undertekster: Slår undertekster til og fra (hvis tilgængelig)
- 16. Hurtig tilbagespoling: Flytter billeder bagud i medier, såsom film
- 17. Ingen funktion
- 18. Afspil: Starter afspilning af valgt medie
- 19. Stop: Stopper mediet, der afspilles
- 20. Hurtig fremadspoling: Flytter billeder fremad i medier, såsom film
- 21. Pause: Pauser mediet, der afspilles
- 22. Skærm: Ændrer skærmens billedformat
- 23. Tekst: Viser tekst-TV (hvis tilgængelig), tryk igen for at lægge Tekst-TV over et normalt udsendelsesbillede (mix)
- 24. Min Knap 2 (\*)
- 25. EPG (elektronisk programguide): Viser den elektroniske programoversigt
- 26. Afslut: Lukker og går ud fra viste menuer eller vender tilbage til forrige skærm
- 27. Hurtigmenu: Viser en liste over menuer for hurtig adgang
- 28. Ingen funktion
- 29. Program +/-
- Skift: Skifter hurtigt mellem forrige og nuværende kanaler eller kilder
- **31. Kilde:** Viser alle tilgængelige udsendelser og indholdskilder

| Tilslutning  |                                                   |                                                 |             |  |
|--------------|---------------------------------------------------|-------------------------------------------------|-------------|--|
| Forbindelse  | Туре                                              | Kabler                                          | Enhed       |  |
|              | HDMI<br>tilslutning<br>(bagside&side)             |                                                 |             |  |
| SIDE AV      | Side AV<br>(Audio/Video)<br>tilslutning<br>(side) | Sidelyd/videotilslut<br>ningskabel videotilslut |             |  |
| SPDIF        | SPDIF<br>(Coaxial Ud)<br>Forbindelse<br>(side)    | c))()>                                          | <b>DD</b> 0 |  |
| HOVEDTELEFON | Hovedtlf.<br>tilslutning<br>(side)                | «]]                                             |             |  |
|              | USB<br>tilslutning<br>(side)                      |                                                 |             |  |
|              | CI<br>tilslutning<br>(side)                       |                                                 |             |  |

Se illustrationerne på venstre side. Ved brug af vægmonteringssættet (tilgængeligt fra tredjepart på markedet, hvis det ikke medfølger). anbefaler vi. at du sætter alle dine kabler i bag på TV'et, før det monteres på væggen. Cl-modulet må kun isættes eller fiernes. når TV'et er SLUKKET. Hvis der benyttes et CI-modul, kan det blokere stikkene til hovedtelefon og side-AV-input. I dette tilfælde anbefales det at tilslutte hovedtelefon og side-AV-forbindelserne, inden CI-modulet indsættes. Se instruktionsmanualen til modulet for detalier omkring indstillinger. Hver USB-indgang på dit TV understøtter enheder på op til 500mA. Tilslutning af enheder. der har strømværdi over 500mA, kan beskadige dit TV. Ved tilslutning af udstyr ved hjælp af et HDMI-kabel til dit TV, for at sikre tilstrækkelig immunitet mod parasitfrekvens-stråling, skal du bruge en høj hastighed afskærmet (høj kvalitet) HDMI-kabel med ferritkerner.

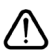

Hvis du vil tilslutte en enhed til TV'et, skal du sørge for, at både TV og enheden er slukket, før du skaber nogen forbindelse. Når forbindelsen er etableret, kan du tænde for enhederne og bruge dem.

#### Tænding og slukning

#### Sådan tændes der for TV'et

Tilslut strømkablet til en strømkilde, såsom en stikkontakt (220-240V, 50 Hz).

For at tænde TV'et fra standby-tilstand skal man enten:

- Tryk på Standby knappen, Program +/- eller en numerisk tast på fjernbetjeningen.
- Tryk på kontrolknappen på TV'et.

#### Sådan slukkes TV'et

- Tryk på Standby- knappen på fjernbetjeningen.
- Tryk på kontrolknappen på TV'et, menuen med funktionsvalg vil blive vist. Der vil være fokus på Standby-valg. Tryk og hold knappen nede i ca. 2 sekunder for at aktivere denne indstilling. Ikonfarven på indstillingen ændres. Tryk derefter på knappen igen, skifter TV'et til standby-tilstand.

## For at slukke TV'et helt, tag strømledningen ud af stikkontakten.

**Bemærk:** Når TV'et er sat i standby-tilstand, kan Standby-LED'en blinke for at indikere at funktioner som Standbytilstandssøgning eller Over Air Download er aktiv. LED-TV'et kan også blinke, når du tænder det fra standbytilstanden.

#### Førstegangsinstallation

Når det tændes for første gang, vises sprogvalgsskærmen. Vælg det ønskede sprog og tryk på **OK**.

Indstil dine præferencer ved hjælp af retningsknapperne på den næste skærm.

Bemærk: Afhængigt af det valgte Land, kan du blive bedt om at indstille og bekræfte en PIN-kode på dette trin. Den valgte PIN kan ikke være 0000. Hvis du bliver bedt om at indtaste en PIN-kode til en menufunktion senere, skal du indtaste den.

#### Om valg af udsendelsestype

**Digital Antenne:** Hvis **Antenne**-udsendelsessøgning er aktiveret, vil fjernsynet søge efter digitale jordbaserede udsendelser, efter at andre indledende indstillinger er foretaget.

Digitalt kabel: Hvis Digital Kabel-udsendelsessøgning er aktiveret, vil fjernsynet søge efter digitale kabelbaserede udsendelser, efter at andre indledende indstillinger er foretaget. Ifølge dine andre præferencer, kan en bekræftelse blive vist, før du begynder at søge. Vælg JA og tryk på OK for at fortsætte. Annullér handlingen ved at vælge NEJ og trykke på OK. Du kan vælge Netværk eller indstille værdier som Frekvens, Netværks-ID og søgetrin. Når du er færdig, skal du trykke på knappen OK.

**Bemærk:** Søgningens varighed varierer afhængigt af det valgte **Søgetrin**.

Satellit: Hvis Satellit udsendelsessøgning er aktiveret, vil TV'et søge efter digitale satellitbaserede udsendelser, efter at andre indledende indstillinger er foretaget. Før satellitsøgning bliver udført, skal der foretages nogle indstillinger. **Antennetypemenuen** vil blive vist først. Du kan vælge Antennetype som Direct, enkelt satellitkabel or DiSEqC switch ved brug af " eller " P"-knapperne.

- Direct: Hvis du har en enkelt modtager og en direkte parabol, vælges denne antennetype. Tryk på **OK** for at fortsætte. Vælg en tilgængelig satellit på det næste skærmbillede, og tryk på **OK**, for at skanne for tjenester.
- Enkelt satellitkabel: Hvis du har flere modtagere og et unikabel system, så vælg denne antennetype. Tryk på OK for at fortsætte. Konfigurer indstillingerne ved at følge instruktionerne på det næste skærmbillede. Tryk på OK for at scanne for tjenester.
- DiSEqC kontakt: Hvis du har flere modtagere og en DiSEqC-kontakt, skal du vælge denne antennetype. Indstil derefter DiSEqC-versionen og T ryk på OK for at fortsætte. Du kan indstille op til fire satellitter ( hvis de er tilgængelige) for version v1.0 og seksten satellitter til version v1.1 på den næste skærm. Klik på OK knappen, for at skanne den første satellit på listen.

**Analog:** Hvis **Analog** udsendelsessøgning er aktiveret, vil fjernsynet søge efter analoge udsendelser, efter at andre indledende indstillinger er foretaget.

Derudover kan du indstille en udsendelse type som din favorit. Der vil blive givet prioritet til den valgte udsendelsestype under søgeprocessen og kanalerne i den vil blive noteret på toppen af **Kanallisten**. Tryk på **OK** knappen for at fortsætte, når du er færdig.

Du kan aktivere **Butikstilstand** på dette trin. Denne mulighed vil konfigurere dit TV's indstillinger for butiksmiljø og afhængigt af den anvendte TV-model, bliver de understøttede funktioner vist i toppen af skærmen som et infobanner. Denne tilstand er kun beregnet til brug i butikker. Det anbefales at vælge **Hjemmetilstand** ved brug i hjemmet. Denne funktion vil være tilgængelig i menuen **System>Indstillinger>Flere** og kan aktiveres/ deaktiveres senere.

Tryk på **OK**-knappen på fjernbetjeningen, for at fortsætte. Efter de oprindelige indstillinger er foretaget, begynder TV'et at søge efter tilgængelige udsendelser blandt de valgte udsendelses-typer.

Når alle de tilgængelige stationer er blevet gemt, vises scanningsresultaterne på skærmen. Tryk på OK for at fortsætte. Rediger Kanalliste-menuen vil derefter blive vist. Du kan redigere kanallisten i overensstemmelse med dine præferencer eller trykke på Menu-knappen for at forlade og se TV.

Mens søgningen fortsætter, kan der fremkomme en meddelelse som spørger om du vil sortere kanalerne i henhold til LCN(\*). Vælg **Ja** og tryk på **OK** for at fortsætte. (\*) LCN er et logisk kanalnummer-system, der arrangerer tilgængelige udsendelser i overensstemmelse med en genkendelig kanalrækkefølge, (hvis denne er tilgængelig).

**Bemærk:** Sluk ikke for TV'et under førstegangsinstallationen. Bemærk at nogle indstillinger er muligvis ikke tilgængelige afhængigt af det valgte land.

#### Medieafspilning via USB-indgang

Du kan tilslutte en 2,5" og 3,5" tommer (HDD med ekstern strømforsyning) eksterne harddiske eller USB-nøgle til dit TV, ved hjælp af USB-indgange på TV'et.

VIGTIGT! Tag en sikkerhedskopi af dine filer på dine lagringsenheder, før du tilslutter dem til TV'et. Producenten kan ikke holdes ansvarlig for skadede filer og datatab. Visse USB-enheder (f.eks. MP3afspillere) eller USB-harddiskdrev/-nøgler er muligvis ikke kompatible med dette TV. Tv'et understøtter FAT32- og NTFS-diskformattering.

Vent lidt, før hver tilslutning og frakobling, da afspilleren muligvis stadig læser filer. Undladelse af dette kan forårsage fysisk skade på USB-afspilleren og på selve USB-enheden. Træk ikke drevet ud under afspilning af en fil.

Du kan bruge USB-hubs med TV'ets USB-indgange. USB-hubs med ekstern strømforsyning anbefales i et sådant tilfælde.

Det anbefales at bruge TV'ets USB-indgang(e) direkte, hvis du skal tilslutte en USB-harddisk.

**Bemærk:** Når du ser billedfiler, kan **Media Browser**-menuen kun vise 1000 billedfiler, der er gemt på den tilsluttede USBenhed.

#### Mediebrowsermenu

Du kan afspille billede-, musik- og filmfiler gemt på en USB-disk ved at slutte den til dit TV. Tilslut en USB-disk til en af USB-indgangene, der er placeret på siden af TV'et. Ved at trykke på knappen **Menu**, mens du er i **Mediebrowser-**tilstand giver adgang til menupunkterne **Billede**, **Lyd** og **Indstillinger**. Tryk på knappen **Menu** igen vil forlade skærmen. Du kan indstille dine **Mediebrowser**-præferencer ved at bruge menuen **Indstillinger**.

| Sløjfe-/blandfunktion                                         |                                                                                       |  |  |  |
|---------------------------------------------------------------|---------------------------------------------------------------------------------------|--|--|--|
| Start afspilning med knappen<br>Afspil og aktiver             | Alle filer på listen vil løbende<br>blive afspillet i original<br>rækkefølge          |  |  |  |
| Start afspilnin <u>g me</u> d knappen<br><b>OK</b> og aktiver | Den samme fil afspilles i sløjfe<br>(gentag)                                          |  |  |  |
| Start afspilning med knappen<br>Afspil og aktiver             | Alle filer på listen vil løbende<br>blive afspillet i tilfældig<br>rækkefølge         |  |  |  |
| Start afspilning med knappen<br>Afspil og aktiver             | Alle filer på listen vil løbende<br>blive afspillet i samme<br>tilfældige rækkefølge. |  |  |  |

#### [CEC]

Denne funktion gør det muligt at styre de CECkompatible enheder, der er tilsluttet via HDMI-porte ved hjælp af fjernbetjeningen til TV'et.

CEC-valget i System>Indstillinger>Mere menuen skal først indstilles til Aktiveret. Tryk på Kilde-knappen og vælg HDMI-indgang på den tilsluttede CEC-enhed fra menuen Kildeliste. Når en ny CEC-kildeenhed er tilsluttet, vil den blive opført i kildemenuen med sit eget navn, i stedet for det tilsluttede HDMI-portnavn (såsom DVD-afspiller, optager 1 osv.).

TV'ets fjernbetjening er automatisk i stand til at udføre de vigtigste funktioner efter den tilsluttede HDMI-kilde er valgt.

For at afslutte denne funktion og styre TV'et via fjernbetjeningen igen, tryk og hold "0-Nul" knappen på fjernbetjeningen nede i 3 sekunder. Denne funktion kan også blive aktiveret eller deaktiveret under **System>Indstillinger>Mere**-menuen.

TV'et understøtter også ARC (Audio Return Channel) funktionen. Denne funktion er en lydforbindelse med henblik på at erstatte andre kabler mellem fjernsynet og musiksystemet (A/V-modtager eller højttalersystem).

Når ARC er aktiv, slår TV 'et ikke sine øvrige lydudgange fra automatisk. Så du skal sænke lydstyrken manuelt på TV'et til nul, hvis du ønsker at høre lyd fra den tilsluttede lydenhed (samme som andre optiske eller koaksiale digitale udgange). Hvis du ønsker at ændre tilsluttede enheders lydstyrke, skal du vælge denne enhed fra kildelisten. I så fald bliver volumenkontrol-tasterne skiftet til den tilsluttede lydenhed. Når du bruger ARC-forbindelsen, kan der opstå noget inkompatibilitet mellem TV'et og det tilsluttede lydsystem på grund af forskellen i det anvendte lydstyrkeområde.

Bemærk: ARC understøttes kun via HDMI2 input.

#### System Audio Control

Giver mulighed for en audio-forstærker/receiver, der skal bruges med TV'et. Lydstyrken kan styres ved hjælp af fjernbetjeningen til TV'et. For at aktivere denne funktion indstilles Højttalere indstilling i System> Indstillinger> Mere menuen som Forstærker. Tvhøjttalerne slås fra, og lyden fra kilden, der ses vil blive leveret fra det tilsluttede lydsystem.

**Bemærk:** Den anvendte lydenhed skal understøtte funktionen til indstilling af systemets lyd og **CEC-**funktionen bør være **aktiveret**.

#### TV menuindhold

|                               | i v menuindhold            |                                                                                                    |  |  |  |
|-------------------------------|----------------------------|----------------------------------------------------------------------------------------------------|--|--|--|
| Sy                            | System - Billedmenuindhold |                                                                                                    |  |  |  |
| Tilstand                      |                            | Du kan ændre billedtilstanden, så den passer til dine præferencer eller behov. Billedtilstand kan indstilles til en af følgende: <b>Biograf, Spil (valgfri),Sport</b> s, <b>Dynamisk</b> og <b>Natur</b> .  |  |  |  |
| Ко                            | ntrast                     | Indstiller lyse og mørke værdier på skærmen.                                                                                                    |  |  |  |
| Lys                           | sstyrke                    | Justerer skærmens lysstyrkeværdier.                                                                                                    |  |  |  |
| Sk                            | arphed                     | Indstiller skarphedsværdien for de genstande, der vises på skærmen.                                                                                                    |  |  |  |
| Fa                            | rve                        | Indstiller farveværdien og justerer farverne.                                                                                                    |  |  |  |
| Energibesparelse              |                            | Til indstilling af Energibesparelse til Brugerdefineret, Minimum, Mellem, Maksimum,<br>Auto, Skærm Fra eller Slukket.<br>Bemærk: Nogle indstillinger kan være anderledes, afhængigt af den valgte tilstand. |  |  |  |
| Baggrundslys                  |                            | Denne indstilling kontrollerer baggrunds-belysningsniveauet. Funktionen<br>Baggrundsbelysning vil være inaktiv, hvis <b>Energibesparelse</b> er indstillet til andet end<br><b>Brugerdefineret.</b>         |  |  |  |
| Av                            | ancerede indstillinger     |                                                                                                    |  |  |  |
|                               | Dynamisk kontrast          | Du kan ændre det dynamiske kontrastforhold til den ønskede værdi.                                                                                                    |  |  |  |
|                               | Støjreduktion              | Hvis signalet er for svagt, og der er støj på billedet, benyttes indstillingen <b>støjreduktion</b><br>indstillingen til reduktion af støj.                                                                 |  |  |  |
| Farvetemp.                    |                            | Indstiller den ønskede farvetemperatur-værdi. Kølig, Normal, Varm og brugerdefinerede indstillinger er tilgængelige.                                                                                        |  |  |  |
|                               | Hvidt Punkt                | Hvis <b>Farvetemp.</b> er indstillet som <b>Brugerdefineret,</b> vil denne indstilling være tilgængelig.<br>Forøg "varme" eller "kulde" i billedet, ved at trykke på venstre eller højre knapper.           |  |  |  |
|                               | Billedzoom                 | Indstiller det ønskede billedstørrelsesformat.                                                                                                    |  |  |  |
|                               | Filmfunktion               | Film optages med et andet antal billeder pr. sekund, end almindelige TV-programmer. Når d<br>ser film, skal du aktivere denne funktion for tydeligt at kunne se scener i hurtig bevægelse.                  |  |  |  |
|                               | Hudtone                    | Balanceniveauet kan indstilles til mellem -5 og 5.                                                                                                    |  |  |  |
| Farveskift<br>HDMI Full Range |                            | Indstiller den ønskede farvetone.                                                                                                    |  |  |  |
|                               |                            | Når du ser TV fra en HDMI-kilde, vil denne feature blive synlig. Du kan bruge denne funktior<br>til at forstærke de sorte farver i billedet.                                                                |  |  |  |
| Nulstil                       |                            | Nulstiller billedindstillingerne til fabriksstandarderne. (Undtagen Spiltilstand).                                                                                                    |  |  |  |

| System - Lydmenuindhold             |                                                                                                    |  |  |  |
|-------------------------------------|----------------------------------------------------------------------------------------------------|--|--|--|
| Volumen                             | Justerer lydstyrken.                                                                                                    |  |  |  |
| Equalizer                           | Vælger equalizertilstanden. Brugerdefinerede indstillinger kan kun foretages, når du står i<br>brugertilstand.                                                                                                    |  |  |  |
| Balance                             | Justerer om lyden kommer fra den venstre eller højre højttaler.                                                                                                    |  |  |  |
|                                     | Indstiller lydstyrke for hovedtelefoner.                                                                                                    |  |  |  |
| Hovedtlf.                           | Inden du bruger hovedtelefoner, så sørg for at lydstyrken i hovedtelefonerne er indstillet til<br>et lavt niveau for at forhindre skader på din hørelse.                                                                                     |  |  |  |
| Lydtilstand                         | Du kan vælge en lydtilstand (hvis den viste kanal understøtter).                                                                                                    |  |  |  |
| AVL (Automatisk<br>Lydstyrkegrænse) | Funktion indstiller lyden for at opnå fast udgangsniveau mellem programmer.                                                                                                    |  |  |  |
| Hovedtif // Idaana                  | Når du tilslutter en ekstern forstærker til dit TV ved hjælp af hovedtelefonstikket, kan du<br>vælge denne indstilling som Udgang. Hvis du har tilsluttet hovedtelefoner til TV'et skal du<br>indstille denne mulighed til <b>Hovedtif</b> . |  |  |  |
| Hovedth./Odgang                     | Inden du bruger hovedtelefoner, så sørg for at dette punkt er indstillet til <b>Hovedtlf</b> Hvis den er sat til <b>Udgang</b> , vil outputtet fra hovedtelefonstikket indstilles til maksimum, som kan skade din hørelse.                   |  |  |  |
| Dynamisk bas                        | Aktiverer eller deaktiverer den dynamisk bas.                                                                                                    |  |  |  |
| Digital udgang                      | Indstiller lydtype for digital udgang.                                                                                                    |  |  |  |

| Sy                                       | System - Indstillinger Menu Indhold                                                                                                    |                                                                                                    |  |  |  |
|------------------------------------------|----------------------------------------------------------------------------------------------------|----------------------------------------------------------------------------------------------------|--|--|--|
| Be                                       | tinget Adgang                                                                                                    | Styrer moduler for betinget adgang, når tilgængelig.                                                                                                    |  |  |  |
| Sprog                                    |                                                                                                    | Du kan indstille et andet sprog afhængigt af stationen og landet.                                                                                                    |  |  |  |
| Forældrekontrol                          |                                                                                                    | Indtast korrekt adgangskode for at ændre indstillinger for forældrekontrol. Du kan let<br>justere <b>Menulås</b> , <b>Børnelås</b> , <b>Børnesikring</b> eller <b>Vejledning</b> i denne menu. Du kan<br>Også angive en ny <b>pinkode</b> eller angive <b>standard- CICAM PINKODE</b> ved hjælp af<br>de tilhørende valgmuligheder.<br><b>Bemærk:</b> Nogle menuindstillinger er muligvis ikke tilgængelige afhængigt af det valgte land ved<br><b>Førstegangsinstallation</b> . Standard-pinkoden kan indstilles til 0000 eller 1234. Hvis du har defineret<br><i>PIN-koden</i> , (der anmodes om den, afhængigt af landevalg) under Førstegangsinstallationen, så<br>brund den PIN-kode. |  |  |  |
| Tin                                      | nere                                                                                                    | Indstiller sleep-timer til at slukke for TV'et efter en vis tid. Indstiller timere til valgte programmer.                                                                                                    |  |  |  |
| Da                                       | to/Tid                                                                                                    | Indstiller dato og klokkeslæt.                                                                                                    |  |  |  |
| Kil                                      | der                                                                                                    | Aktiverer eller deaktiverer valgte kildeindstillinger.                                                                                                    |  |  |  |
| Ind                                      | stillinger for handikappede                                                                                                    | Viser TV'ets muligheder for handikappede.                                                                                                    |  |  |  |
|                                          | Hørehæmmet                                                                                                    | Aktiverer en særlig funktion, der sendes fra sendestationen.                                                                                                    |  |  |  |
|                                          | Lydbeskrivelser                                                                                                    | En fortællespor vil blive afspillet for blinde eller svagsynede publikum. Tryk på <b>OK</b> for at se alle tilgængelige <b>Lydbeskrivelses</b> -menupunkter. Denne funktion er kun tilgængelig, hvis TV-stationen understøtter den.                                                                                                    |  |  |  |
| Me                                       | re                                                                                                    | Viser TV'ets andre indstillingsmuligheder.                                                                                                    |  |  |  |
|                                          | Menu-timeout                                                                                                    | Ændrer timeout-varighed for menuskærme.                                                                                                    |  |  |  |
|                                          | StandbytilstandsLED                                                                                                    | Hvis den er sat til <b>Off</b> , vil standbytilstands-LED ikke tænde, når TV'et er i standbytilstand.                                                                                                    |  |  |  |
| Softwareopgradering Applikations-version |                                                                                                    | Sikrer, at dit TV har den nyeste firmware. Tryk <b>OK</b> for at se valgmuligheder i menuen.                                                                                                    |  |  |  |
|                                          |                                                                                                    | Viser den aktuelle softwareversion.                                                                                                    |  |  |  |
|                                          | Underteksttilstand                                                                                                    | Denne indstilling bruges til at vælge, hvilken underteksttilstand der skal være på<br>skærmen ( <b>DVB</b> -undertekst/ <b>Tekst-TV</b> -undertekst), hvis begge er tilgængelige.<br>Standardværdien er <b>DVB</b> -undertekst. Denne funktion er kun tilgængelig for landevalg<br>for Norge.                                                                                                    |  |  |  |
|                                          | Auto-TV slukket                                                                                                    | Indstiller den ønskede tid for at TV'et automatisk går i standby, når det ikke er i brug.                                                                                                    |  |  |  |
|                                          | Biss-nøgle                                                                                                    | Biss er et satellitscrambling-system, der bruges til nogle udsendelser. Hvis du har<br>behov for at indtaste en BISS-nøgle til en udsendelse, kan du bruge denne indstilling.<br>Fremhæv Biss-nøgle og tryk på OK for at indtaste nøgler på den ønskede udsendelse.                                                                                                    |  |  |  |
|                                          | Butikstilstand                                                                                                    | Vælg kun denne tilstand til butiksformål. Når <b>Butikstilstand</b> er aktiveret, er nogle punkter i TV-menuen måske ikke tilgængelige.                                                                                                    |  |  |  |
|                                          | Opstartstilstand                                                                                                    | Denne indstilling konfigurerer præferencen for strømsparetilstand. Sidste tilstand ogStandbytilstand er tilgængelige.                                                                                                    |  |  |  |
|                                          | [CEC]                                                                                                    | Med denne indstilling kan du aktivere og deaktivere CEC-funktionaliteten fuldstændig.<br>Tryk på Venstre eller Højre knap, for at aktivere eller deaktivere funktionen.                                                                                                    |  |  |  |
|                                          | CEC Auto-strøm tændt                                                                                                    | Denne funktion gør det muligt for den tilsluttede HDMI-CEC-kompatible enhed at tænde for TV'et og skifte automatisk til dets indgangskilde. Tryk på <b>Venstre</b> eller <b>Højre</b> knap, for at aktivere eller deaktivere funktionen.                                                                                                    |  |  |  |
|                                          | Højttalere                                                                                                    | For at høre TV-lyd fra den tilsluttede kompatible lydenhed indstill som <b>Forstærker.</b> Du kan bruge fjernbetjeningen til TV'et for at styre lydstyrken på lydenheden.                                                                                                    |  |  |  |
|                                          | OSS                                                                                                    | Viser Open Source Software-licensoplysninger.                                                                                                    |  |  |  |
| Ber                                      | Bemærk: Nogle indstillinger er muligvis ikke tilgængelige, afhængigt af modellen af dit TV og det valgte land i førstegangsinstallationen. |                                                                                                    |  |  |  |

| Indhold af installati                           | Indhold af installationsmenu                                                                                                    |  |  |  |
|-------------------------------------------------|----------------------------------------------------------------------------------------------------|--|--|--|
| Automatisk<br>kanalscanning<br>(genindstilling) | Viser automatiske indstillingsmuligheder. <b>Digital Antenne:</b> Søger efter og gemmer antenne-<br>DVB-stationer. <b>Digitalt Kabel:</b> Søger og gemmer kabel-DVB-sendere. <b>Analog:</b> Søger efter og gemmer analoge stationer. <b>Satellit:</b> Søger efter og gemmer satellitstationer.                                                                                                    |  |  |  |
| Manuel kanalscanning                            | Denne funktion kan bruges til indtastning af direkte udsendelser.                                                                                                    |  |  |  |
| Netværkskanalscanning                           | Søger efter de sammenkædede kanaler i udsendelsessystemet. Digital Antenne: Søger efter<br>antennebaserede netværkskanaler. <b>Digitalt Kabel:</b> Søger efter kabelbaserede netværkskanaler.                                                                                                    |  |  |  |
| Analog finindstilling                           | Du kan bruge denne indstilling til at finindstille analoge kanaler. Denne funktion er ikke tilgængelig, hvis der ikke er gemt nogle analoge kanaler.                                                                                                    |  |  |  |
| Satellitindstillinger                           | Konfigurerer satellitindstillinger. <b>Satellitliste:</b> Viser tilgængelige satellitter. Du kan <b>Tilføje, slette</b> satellitter eller <b>Rediger</b> e satellitindstillinger på listen. <b>Antenneinstallation:</b> Du kan ændre satellitantenneindstillinger og starte en ny satellitskanning.                                                                                                    |  |  |  |
| Installationsindstillinger<br>(Ekstra)          | Viser menuen installationsindstillinger. <b>Standby tilstand-søgning(*)</b> : Dit TV vil søge efter nye eller manglende kanaler, mens det er i standby. Eventuelle nye fundne udsendelser vil blive vist. <b>Dynamisk kanalopdatering (*)</b> : Hvis denne indstilling er indstillet som Aktiveret, vil ændringerne på udsendelserne, såsom frekvens, kanalnavn, undertekstsprog osv. blive anvendt automatisk, mens du ser TV.<br>(*) Tilgængelighed afhængig af modellen |  |  |  |
| Slet serviceliste                               | Brug denne indstilling til at rydde de lagrede kanaler. Denne indstilling er kun synlig, når Land<br>er indstillet til Danmark, Sverige, Norge eller Finland.                                                                                                    |  |  |  |
| Vælg aktivt netværk                             | Denne indstilling gør det muligt at vælge at kun udsendelserne inden for det valgte netværk skal<br>være opført i kanallisten. Denne funktion er kun tilgængelig for landevalg for Norge.                                                                                                    |  |  |  |
| Signalinformation                               | De kan anvende dette menupunkt for at overvåge signal relaterede informationer såsom signal niveau / kvalitet, netværk navn mv efter tilgængelige frekvenser.                                                                                                    |  |  |  |
| Førstegangsinstallation                         | Sletter alle gemte kanaler og indstillinger, nulstiller TV'et til fabriksindstillingerne.                                                                                                    |  |  |  |

#### Almindelig anvendelse

#### Brug af kanallisten

TV'et sorterer alle gemte stationer i **Kanallisten**. Du kan redigere denne kanalliste, indstille favoritter eller indstille aktive stationer som skal vises med **Kanalliste**-indstillingerne. Tryk på **OK** knappen, for at åbne **Kanallisten**. Du kan filtrere de anførte kanaler, ved at trykke på den **blå** knap eller åbne menuen **Rediger Kanalliste** ved at trykke på den **grønne** knap for at udføre avancerede ændringer i den aktuelle liste.

#### Håndtering af favoritlister

Du kan oprette fire forskellige lister over dine foretrukne kanaler. Gå ind i **Kanalliste** i hovedmenuen eller tryk på den **grønne** knap, mens **kanallisten** vises på skærmen, for at åbne menuen **Rediger kanalliste**. Vælg den ønskede kanal på listen. Du kan aktivere flervalg, ved at trykke på den **Gule** knap. Tryk derefter på knappen **OK**, for at åbne menuen **Kanal Rediger indstillinger**, og vælg **Tilføj/fjern Favoritter** mulighed. Tryk på **OK** knappen igen. Indstil den ønskede listeindstilling **til Til**. De/den valgte kanal/-er vil blive føjet til listen. For at fjerne en kanal eller kanaler fra en favoritliste følge de samme trin, og indstil den ønskede listeindstilling til **Fra**.

Du kan bruge funktionen Filter i menuen Rediger Kanalliste at filtrere kanaler i kanaloversigten permanent henhold til dine præferencer. Ved brug af dette filter-valg, kan du indstille en af dine fire favoritlister, der skal vises hver gang kanaloversigten åbnes. Filtrerings funktionen i Kanalliste-menuen vil kun filtrere den aktuelt viste Kanalliste, for at finde en kanal og lytte til den. Denne ændring vil ikke blive bevaret næste gang kanaloversigten åbnes. For at gemme ændringerne på listen trykke på den røde knap, imens kanallisten vises på skærmen.

#### Konfigurerer forældreindstillinger

Menuen **Forældreindstillinger** optioner kan bruges til at forbyde brugere i at se af visse programmer, kanaler og brug af menuerne. Disse indstillinger er placeret i **System>Indstillinger>Forældre**menu.

For at vise menufunktionerne for forældrelås, skal en PIN-kode indtastes. Efter indtastning af den korrekte PIN-kode, vil **Forældreindstillinger** blive vist.

**Menu-lås**: Denne indstilling aktiverer eller deaktiverer adgang til alle menuer eller installationsmenuer på TV'et.

Alders-lås: Når den er aktiveret, henter TV'et aldersanbefalingsoplysningerne fra udsendelsen og hvis dette aldersniveau er deaktiveret, deaktiveres adgang til udsendelsen.

**Bemærk:** Hvis landevalg **førstegangsinstallationen** er indstillet som Frankrig, Italien eller Østrig, vil **Alderslås**ens værdi indstilles til 18 som standard.

**Børne-sikring**: Når denne indstilling er sat til **TIL**, kan TV'et kun betjenes med fjernbetjeningen. I dette tilfælde virker knapperne på betjeningspanelet ikke.

Indstil PIN-kode: Angiver en ny PIN-kode.

Standard CICAM PIN: Denne mulighed vises som nedtonet, hvis ikke CI-modulet er indsat i CI-stikket på TV'et. Du kan ændre standard PIN-koden for CICAM, ved at bruge denne indstilling.

Bemærk: Standard-pinkoden kan indstilles til 0000 eller 1234. Hvis du har defineret PIN-koden, (der anmodes om den, afhængigt af landevalg) under Førstegangsinstallationen, skal du bruge PIN-koden, som du har defineret.

Nogle indstillinger er muligvis ikke tilgængelige afhængigt af det valgte land ved **Førstegangsinstallationen**.

#### Elektronisk programguide (EPG)

Nogle kanaler sender information om deres udsendelsestider. Tryk på knappen **Epg**, for at se **Programguide**-menuen.

Der er 3 forskellige typer af tidsplan-layouts til rådighed, **Tidslinjeplan, Listeplan** og **nu/næste-plan.** For at skifte mellem dem, skal du følge instruktionerne på bunden af skærmen.

#### Tidslinjeoversigt

**Zoom (Gul knap):** Tryk på den Gule knap for at se begivenheder i et bredere tidsinterval.

Filter (Blå knap): Viser filterfunktioner.

Vælg genre (Undertekst-knap): Viser Vælg genre menu. Med denne funktion kan du søge efter genrer i programguidens database. Info til rådighed i programguiden bliver gennemsøgt, og resultater, der matcher dine kriterier, vil blive fremhævet.

Valgmuligheder (OK-knap): Viser event indstillinger. Begivenhedsdetaljer (Infoknap): Viser detaljeret information om valgte events.

**Næste/forrige dag (Program +/-):** Viser events for forrige eller næste dag.

Søg (Tekst-TV-knap): Viser menuen "Guidesøgning". Nu (Kilde-knap): Viser den aktuelle begivenhed fra den fremhævede kanal.

#### Listeplan (\*)

(\*) I denne layout-mulighed vil kun begivenheder i den fremhævede kanal blive listet.

Foreg. Tidsudsnit (Rød knap): Viser events fra tidligere tidsrum.

Næste/forrige dag (Program +/-): Viser events for forrige eller næste dag.

Begivenhedsdetaljer (Infoknap): Viser detaljeret information om valgte events.

Filter (Tekst-TV-knap): Viser filterfunktioner.

Næste tidsudsnit (Grøn knap): Viser events fra forrige tidsplads.

Valgmuligheder (OK-knap): Viser event indstillinger.

#### Nu/Næste plan

Valgmuligheder (OK-knap): Viser event indstillinger.

Begivenhedsdetaljer (Infoknap): Viser detaljeret information om valgte events.

Filter (Blå knap): Viser filterfunktioner.

#### Eventmuligheder

Brug retnings knapperne for at fremhæve en event og tryk på **OK**-knappen for at vise **Eventvalgmuligheder**-menu. Følgende indstillinger er tilgængelige.

Vælg kanal: Denne indstilling kan bruges til at skifte til den valgte kanal.

Indstil Timer på Begivenhed / Slet timer på Begivenhed: Efter du har valgt en event i EPGmenuen, skal du trykke på knappen OK. Vælg funktionen Indstil timer i hændelsesindstillinger og tryk på OK. Du kan indstille en timer til fremtidige events. Hvis du vil annullere en allerede indstillet timer, marker da eventet og tryk på knappen OK. Vælg derefter Slet timer på Eventindstillinger. Timeren slettes.

**Bemærkninger:** Du kan ikke skifte til en anden kanal eller kilde, mens der er en aktiv timer på den aktuelle kanal. Det er ikke muligt at indstille timeren til to eller flere individuelle hændelser på samme tidsinterval.

#### Tekst-TV tjenester

Tryk på **Text**-TV-knappen, for at vælge. Tryk igen for at aktivere mix-tilstand, hvilker giver dig mulighed for at se tekst-tv-siden og tv-udsendelsen samtidig. Tryk en gang mere for at afslutte. Når det er tilgængeligt, vil afsnit på Tekst-TV-siden blive farvekodet og kan vælges ved hjælp af de farvede knapper. Følg de anvisninger, der vises på skærmen.

#### DIGITAL TEKST-TV

Tryk på knappen **Text**-TV for at se Digital tekst-TVinformation. Betjen det med de farvede knapper, markørknapperne og knappen **OK**. Betjeningsmetoden kan variere afhængigt af indholdet af det digitale tekst-TV. Følg de anvisninger, der vises på digitalt Tekst-TV. Når knappen **Text** trykkes ned igen, vender TV'et tilbage til TV-udsendelsen.

#### Softwareopgradering

Tv'et er i stand til at finde og opdatere firmwaren automatisk via udsendelsessignalet.

#### Søgning efter softwareopgradering via brugergrænseflade

I hovedmenuen vælg System>Indstillinger og derefter Mere. Naviger til Softwareopgradering og tryk på OKknappen. I menuen Opgraderingsindstillinger skal du vælge Søg efter opgradering og trykke på OK, for at søge efter en ny softwareopgradering.

Hvis der findes en ny opgradering, påbegyndes installationen af denne. Når overførslen er fuldført bekræftes spørgsmålet genstart af TV'et, ved at trykke på **OK for** at fortsætte med genstart.

#### 3 AM-søgning og opgraderingsfunktion

Dit TV søger efter nye opgraderinger kl. 3:00, hvis **Automatisk scanning** under Opgraderingsvalgmenuen er **aktiveret** og hvis TV'et er tilsluttet et antennesignal eller til internettet. Hvis en ny software er fundet og hentet med succes, vil den blive installeret næste gang, der tændes.

Bemærk: Træk ikke strømkablet ud, mens lysdioden blinker under genstartprocessen. Hvis TV'et ikke tændes efter en opgradering, skal du tage stikket ud, vente to minutter og derefter sætte stikket i igen.

#### Fejlfinding & råd

#### TV'et vil ikke tænde

Sørg for, at strømledningen er sat korrekt i stikkontakten. Tjek om batterierne er brugt op. Tryk på tænd-/sluk-knappen på TV et.

#### Dårligt billede

- Tjek, om du valgt det rigtige TV-system.
- Lavt signalniveau kan medføre billedforvrængning. Tjek venligst antenneadgangen.
- Kontrollér om du har indstillet den rigtige kanalfrekvens, hvis du har udført manuel indstilling.
- Billedkvaliteten kan forringes, hvis to enheder er tilsluttet TV'et samtidigt. I så fald skal du frakoble den ene enhed.

#### Intet billede

- Dette betyder, at dit TV ikke modtager nogen transmission. Tjek, at du har valgt den korrekte kilde.
- Er antennen korrekt tilsluttet?
- · Er antenneledningen beskadiget?
- Er der brugt de rigtige stik til tilslutning af antennen?
- Hvis du er i tvivl, skal du kontakte din forhandler.

#### Ingen lyd

- Tjek, om TV'et er sat på lydløs. Tryk på knappen Lydløs eller skru op for lydstyrken for at tjekke.
- Der kommer kun lyd fra én højttaler Tjek balanceindstillingerne i Lydmenuen.

#### Fjernbetjening - ingen funktion

• Måske er batterierne brugt op. Skift batterierne.

#### Indgangskilder - kan ikke vælges

- Hvis man ikke kan vælge en signalkilde, kan det være fordi, at ingen enheder er blevet tilsluttet. Hvis ikke;
- Kontroller AV-kabler og forbindelser, hvis du forsøger at skifte til den indgangskilde dedikeret til den tilsluttede enhed.

#### Signalkompatibilitet for AV og HDMI

| Kilde   | Understøtt         | Tilgængelig                       |   |  |
|---------|--------------------|-----------------------------------|---|--|
|         | PAL 50/60          | 0                                 |   |  |
| Side Av | NTSC 60            |                                   | 0 |  |
|         | 4801               | 60Hz                              | 0 |  |
| HDMI    | 480P               | 60Hz                              | 0 |  |
|         | 576I,<br>576P 50Hz |                                   | 0 |  |
|         | 720P               | 50Hz,60Hz                         | 0 |  |
|         | 10801              | 50Hz,60Hz                         | 0 |  |
|         | 1080P              | 24Hz, 25Hz<br>30Hz, 50Hz,<br>60Hz | 0 |  |

#### (X: Ikke tilgængelig, O: Tilgængelig)

I visse tilfælde kan et signal ikke vises ordentligt på TV'et. Problemet kan være manglende overensstemmelse med standarder fra kildeudstyr (DVD, antenneboks osv.). Hvis man oplever sådanne problemer, bør man kontakte forhandleren samt producenten.

| Understøttede filformater til USB-tilstand                                            |                                           |                                  |                                                                                                    |  |  |  |
|---------------------------------------------------------------------------------------|-------------------------------------------|----------------------------------|----------------------------------------------------------------------------------------------------|--|--|--|
| Medie                                                                                 | Extension                                 | Formater                         | Noter                                                                                                    |  |  |  |
| Video                                                                                 | .mpg<br>.mpeg                             | MPEG1-2                          | MPEG1: 768x576 @30P, MPEG2:1920x1080 @ 30P                                                                                                 |  |  |  |
|                                                                                       | .vob                                      | MPEG2                            |                                                                                                    |  |  |  |
|                                                                                       | .mp4                                      | MPEG4, Xvid,<br>H.264            |                                                                                                    |  |  |  |
|                                                                                       | .mkv                                      | H.264,<br>MPEG4,VC-1             | 1920x1080 @ 30P                                                                                                    |  |  |  |
|                                                                                       | .avi                                      | MPEG2,<br>MPEG4, Xvid ,<br>H.264 |                                                                                                    |  |  |  |
|                                                                                       | .flv                                      | H.264/VP6/                       | H.264/VP6: 1920x1080 @ 30P                                                                                                    |  |  |  |
|                                                                                       |                                           | Sorenson                         | Sorenson: 352x288 @ 30P                                                                                                    |  |  |  |
| .mp4, .mov,<br>.3gpp, .3gp,<br>MPEG<br>transport<br>stream,<br>.ts,.trp, .tp,<br>.mkv |                                           | PCM/H.265                        | 1080P@60fps - 50Mbps                                                                                                    |  |  |  |
|                                                                                       | .3gp                                      | MPEG4, H.264                     | 1920x1080 @ 30P                                                                                                    |  |  |  |
| Audio                                                                                 | .mp3<br>(virker<br>kun med<br>videofiler) | MPEG1 Layer<br>2/3               | Layer2: 32Kbps ~ 448Kbps (Bithastighed) / 32kHz, 44.1kHz, 48kHz, 16kHz, 22.05kHz, 24kHz (samplingsfrekvens)                                |  |  |  |
|                                                                                       |                                           |                                  | Layer3: 32Kbps ~ 320Kbps (Bithastighed) / 32kHz, 44.1kHz, 48kHz,<br>16kHz, 22.05kHz, 24kHz, 8kHz, 11.025kHz, 12kHz (samplingsfrekvens)     |  |  |  |
|                                                                                       |                                           | AC3                              | 32Kbps ~ 640Kbps (Bithastighed) / 32kHz, 44.1kHz, 48kHz<br>(samplingfrekvens)                                                              |  |  |  |
|                                                                                       |                                           | AAC                              | 16Kbps ~ 576Kbps (Bithastighed) / 48kHz, 44.1kHz, 32kHz, 24kHz, 22.05kHz, 16kHz, 12kHz, 11.025kHz, 8kHz (samplingsfrekvens)                |  |  |  |
|                                                                                       |                                           | EAC3                             | 32Kbps ~ 6Kbps (Bithastighed) / 32kHz, 44.1kHz, 48kHz<br>(samplingfrekvens)                                                                |  |  |  |
|                                                                                       |                                           | LPCM                             | Unsigned 8bit PCM, Signed/Unsigned 16bit PCM (stor/lille endian), 24bit PCM (stor endian), DVD LPCM 16/20/24bit (Bithastighed)             |  |  |  |
|                                                                                       |                                           |                                  | / 6kHz, 8kHz, 11.025kHz, 12kHz, 16kHz, 22.05kHz, 24kHz,<br>32kHz, 44.1kHz, 48kHz , 88.2kHz, 96kHz, 176.4kHz, 192kHz<br>(Samplingsfrekvens) |  |  |  |
|                                                                                       |                                           | IMA-ADPCM/<br>MS-ADPCM           | 384Kbps (Bit rate) / 8KHz ~ 48Khz (samplingfrekvens)                                                                                       |  |  |  |
|                                                                                       |                                           | LBR                              | 32Kbps ~ 96Kbps (Bithastighed) / 32kHz, 44.1kHz, 48kHz<br>(samplingfrekvens)                                                               |  |  |  |
| Billede                                                                               | inog                                      | Grundlinje                       | Opløsning (BxH): 17000x10000                                                                                                    |  |  |  |
|                                                                                       | .jpeg                                     | Progressiv                       | Opløsning (BxH): 4000x4000                                                                                                    |  |  |  |
|                                                                                       | .bmp                                      | -                                | Opløsning (BxH): 5760x4096                                                                                                    |  |  |  |
| Undertekst                                                                            | .sub, .srt                                | -                                | -                                                                                                    |  |  |  |

#### Understøttede DVI-opløsninger

Når du tilslutter udstyrtil stikkene på dit TV ved brug af et DVI-konverteringskabel(DVI til HDMI kabel - medfølger ikke), kan du referere til følgende information om opløsning.

|           | 56Hz | 60Hz | 66Hz | 70Hz | 72Hz | 75Hz |
|-----------|------|------|------|------|------|------|
| 640x400   |      |      |      | Ø    |      |      |
| 640x480   |      | Ø    | Ø    |      | Ø    | Ø    |
| 800x600   | V    | Ø    |      | V    | V    | Ø    |
| 832x624   |      |      |      |      |      | Ø    |
| 1024x768  |      | Ø    | V    | V    | V    | Ø    |
| 1152x864  |      | Ø    |      | Ø    |      | Ø    |
| 1152x870  |      |      |      |      |      | Ø    |
| 1280x768  |      | Ø    |      |      |      | Ø    |
| 1360x768  |      | Ø    |      |      |      |      |
| 1280x960  |      | Ø    |      |      |      | Ø    |
| 1280x1024 |      |      |      |      |      | Ø    |
| 1400x1050 |      | Ø    |      |      |      | Ø    |
| 1440x900  |      | Ø    |      |      |      | Ø    |
| 1600x1200 |      | Ø    |      |      |      |      |
| 1680x1050 |      | Ø    |      |      |      |      |
| 1920x1080 |      | Ø    |      |      |      |      |

#### Contents

| 2 |
|---|
| 2 |
| 3 |
| 1 |
| 1 |
| 1 |
| 1 |
| 5 |
| 5 |
| 5 |
| 3 |
| 3 |
| 7 |
| 3 |
| ) |
| ) |
| ) |
| ) |
| ) |
| ۱ |
| 5 |
| 5 |
| 5 |
| 5 |
| 3 |
| 3 |
| 3 |
| 7 |
| 3 |
| 9 |
|   |

#### Safety Information

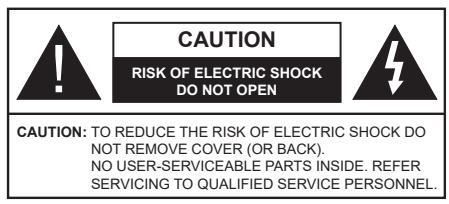

In extreme weather (storms, lightning) and long inactivity periods (going on holiday) disconnect the TV set from the mains

The mains plug is used to disconnect TV set from the mains and therefore it must remain readily operable. If the TV set is not disconnected electrically from the mains, the device will still draw power for all situations even if the TV is in standby mode or switched off.

Note: Follow the on screen instructions for operating the related features.

#### **IMPORTANT** - Please read these instructions fully before installing or operating

WARNING: Never let people (including children) with reduced physical, sensory or mental capabilities or lack of experience and / or knowledge use electrical devices unsupervised.

- Use this TV set at an altitude of less than 5000 meters. above the sea level, in dry locations and in regions with moderate or tropical climates.
- The TV set is intended for household and similar indoor use but may also be used in public places.
- · For ventilation purposes, leave at least 5cm of free space around the TV.
- The ventilation should not be impeded by covering or blocking the ventilation openings with items, such as newspapers, table-cloths, curtains, etc.
- · The power cord plug should be easily accessible. Do not place the TV. furniture, etc. on the power cord. A damaged power cord/plug can cause fire or give vou an electric shock. Handle the power cord by the plug, do not unplug the TV by pulling the power cord. Never touch the power cord/plug with wet hands as this could cause a short circuit or electric shock. Never make a knot in the power cord or tie it with other cords. When damaged it must be replaced, this should only be done by qualified personnel.
- · Do not expose the TV to dripping or splashing of liquids and do not place objects filled with liquids. such as vases, cups, etc. on or over the TV (e.g., on shelves above the unit).
- · Do not expose the TV to direct sunlight or do not place open flames such as lit candles on the top of or near the TV.

- · Do not place any heat sources such as electric heaters, radiators, etc. near the TV set.
- · Do not place the TV on the floor and inclined surfaces.
- To avoid danger of suffocation, keep plastic bags out of the reach of the babies, children and domestic animals
- · Carefully attach the stand to the TV. If the stand is provided with screws, tighten the screws firmly to prevent the TV from tilting. Do not over-tighten the screws and mount the stand rubbers properly.
- · Do not dispose of the batteries in fire or with hazardous or flammable materials.

Warning: Batteries must not be exposed to excessive heat such as sunshine. fire or the like.

| Caution                | Serious injury or death risk       |
|------------------------|------------------------------------|
| Risk of electric shock | Dangerous voltage risk             |
| Maintenance            | Important maintenance<br>component |

#### Markings on the Product

The following symbols are used on the product as a marker for restrictions and precautions and safety instructions. Each explanation shall be considered where the product bears related marking only. Note such information for security reasons.

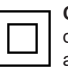

Class II Equipment: This appliance is designed in such a way that it does not require a safety connection to electrical earth.

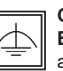

**Class II Equipment With Functional** Earthing: This appliance is designed in such a way that it does not require a safety connection to electrical earth, the earth

connection is used for functional purposes.

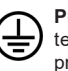

Protective Earth Connection: The marked terminal is intended for connection of the protective earthing conductor associated with the supply wiring.

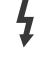

Hazardous Live Terminal: The marked terminal(s) is/are hazardous live under normal operating conditions.

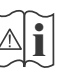

Caution, See Operating Instructions: The marked area(s) contain(s) user replaceable coin or button cell batteries

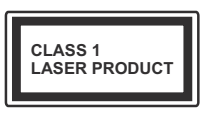

**Class 1 Laser Product:** This product contains Class 1 laser source that is safe under reasonably foreseeable conditions of operation.

#### WARNING

Do not ingest the battery, Chemical Burn Hazard This product or the accessories supplied with the product may contain a coin/button cell battery. If the coin/button cell battery is swallowed, it can cause severe internal burns in just 2 hours and can lead to death.

Keep new and used batteries away from children. If the battery compartment does not close securely, stop using the product and keep it away from children.

If you think batteries might have been swallowed or placed inside any part of the body, seek immediate medical attention.

#### WARNING

A television may fall, causing serious personal injury or death. Many injuries, particularly to children, can be avoided by taking simple precautions such as:

- ALWAYS use cabinets or stands or mounting methods recommended by the manufacturer of the television set.
- ALWAYS use furniture that can safely support the television set.
- ALWAYS ensure the television set is not overhanging the edge of the supporting furniture.
- ALWAYS educate children about the dangers of climbing on furniture to reach the television set or its controls.
- ALWAYS route cords and cables connected to your television so they cannot be tripped over, pulled or grabbed.
- NEVER place a television set in an unstable location.
- NEVER place the television set on tall furniture (for example, cupboards or bookcases) without anchoring both the furniture and the television set to a suitable support.
- NEVER place the television set on cloth or other materials that may be located between the television set and supporting furniture.
- NEVER place items that might tempt children to climb, such as toys and remote controls, on the top of the television or furniture on which the television is placed.
- The equipment is only suitable for mounting at heights ≤2 m.

If the existing television set is going to be retained and relocated, the same considerations as above should be applied.

#### WALL MOUNTING WARNINGS

- Read the instructions before mounting your TV on the wall.
- The wall mount kit is optional. You can obtain from your local dealer, if not supplied with your TV.
- Do not install the TV on a ceiling or on an inclined wall.
- Use the specified wall mounting screws and other accessories.
- Tighten the wall mounting screws firmly to prevent the TV from fall. Do not over-tighten the screws.

#### WARNING

Apparatus connected to the protective earthing of the building installation through the MAINS connection or through other apparatus with a connection to protective earthing – and to a television distribution system using coaxial cable, may in some circumstances create a fire hazard. Connection to a television distribution system has therefore to be provided through a device providing electrical isolation below a certain frequency range (galvanic isolator, see EN 60728-11)

#### **Environmental Information**

This television is designed to be environment friendly. To reduce energy consumption, you can follow these steps:

If you set the Energy Saving to Minimum, Medium, Maximum or Auto the TV will reduce the energy consumption accordingly. If you like to set the Backlight to a fixed value set as Custom and adjust the Backlight (located under the Energy Saving setting) manually using Left or Right buttons on the remote. Set as Off to turn this setting off.

Note: Available Energy Saving options may differ depending on the selected Mode in the System>Picture menu.

The **Energy Saving** settings can be found in the **System>Picture** menu. Note that some picture settings will be unavailable to be changed.

If pressed **Right** button while **Auto** option is selected or **Left** button while **Custom** option is selected, "**Screen will be off in 15 seconds**." message will be displayed on the screen. Select **Proceed** and press **OK** to turn the screen off immediately. If you don't press any button, the screen will be off in 15 seconds. Press any button on the remote or on the TV to turn the screen on again.

Note: Screen Off option is not available if the Mode is set to Game.

When the TV is not in use, please switch off or disconnect the TV from the mains plug. This will also reduce energy consumption.

#### Features

- Remote controlled colour TV
- Fully integrated digital terrestrial/cable/satellite TV (DVB-T-T2/C/S-S2)
- HDMI inputs to connect other devices with HDMI sockets
- USB input
- · OSD menu system
- · Stereo sound system
- Teletext
- · Headphone connection
- · Automatic programming system
- · Manual tuning
- · Automatic power down after up to eight hours.
- · Sleep timer
- Child lock
- · Automatic sound mute when no transmission.
- NTSC playback
- AVL (Automatic Volume Limiting)
- PLL (Frequency Search)
- · Game Mode (Optional)
- · Picture off function

#### Accessories Included

- Remote Control
- · Batteries: 2 x AAA
- Instruction Book
- · Quick Start Guide
- Power Cord

#### **Standby Notifications**

If the TV does not receive any input signal (e.g. from an aerial or HDMI source) for 3 minutes, it will go into standby. When you next switch-on, the following message will be displayed: **"TV switched to stand-by mode automatically because there was no signal for a long time."** Press **OK** to continue.

If the TV is on and it isn't being operated for a while it will go into standby. When you next switch-on, the following message will be displayed. **"TV switched to** stand-by mode automatically because no operation was made for a long time." Press OK to continue.

#### TV Control Button & Operation

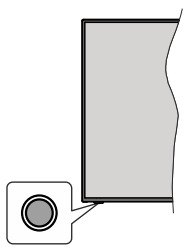

**Note:** The position of the control button may differ depending on the model.

Your TV has a single control button. This button allows you to control the Standby-On / Source / Programme and Volume functions of the TV.

#### **Operating with the Control Button**

- Press the control button to display the function options menu.
- Then press the button consecutively to move the focus to the desired option if needed.
- Press and hold the button for about 2 seconds to activate the selected option. The icon colour of the option changes when activated.
- Press the button once again to use the function or enter the sub menu.
- To select another function option, you will need to deactivate the last activated option first. Press and hold the button to deactivate it. The icon colour of the option changes when deactivated.
- To close the function options menu do not press the button for a period of about 5 seconds. The function options menu will disappear.

To turn the TV off: Press the control button to display the function options menu, the focus will be on the Standby option. Press and hold the button for about 2 seconds to activate this option. The icon colour of the option changes when activated. Then press the button once again to turn the TV off.

To turn on the TV: Press the control button, the TV will turn on.

To change volume: Press the control button to display the function options menu and then press the button consecutively to move the focus to Volume + or Volume - option. Press and hold the button for about 2 seconds to activate the selected option. The icon colour of the option changes when activated. Then press the button to increase or decrease the volume.

**To change channel:** Press the control button to display the function options menu and then press the button consecutively to move the focus to **Programme** + or **Programme** - option. Press and hold the button for about 2 seconds to activate the selected option.

The icon colour of the option changes when activated. Then press the button to switch to the next or previous channel in the channel list.

To change source: Press the control button to display the function options menu and then press the button consecutively to move the focus to **Source** option. Press and hold the button for about 2 seconds to activate this option. The icon colour of the option changes when activated. Then press the button once again to display the sources list. Scroll through the available sources by pressing the button. TV will automatically switch to the highlighted source.

**Note:** Main menu OSD cannot be displayed via the control button.

#### **Operation with the Remote Control**

Press the **Menu** button on your remote control to display main menu. Use the directional buttons and **OK** button to navigate and set. Press **Return/Back** or **Menu** button to quit a menu screen.

#### **Input Selection**

Once you have connected external systems to your TV, you can switch to different input sources. Press the **Source** button on your remote control consecutively to select the different sources.

#### **Changing Channels and Volume**

You can change the channel and adjust the volume by using the **Programme +/-** and **Volume +/-** buttons on the remote.

#### Inserting the Batteries into the Remote

Remove the screw that secure the battery compartment cover on the back side of the remote control first. Lift the cover gently. Insert two size **AAA** batteries. Make sure the (+) and (-) signs match (observe correct polarity). Do not mix old and new batteries. Replace only with same or equivalent type. Place the cover back on. Then screw the cover back on again.

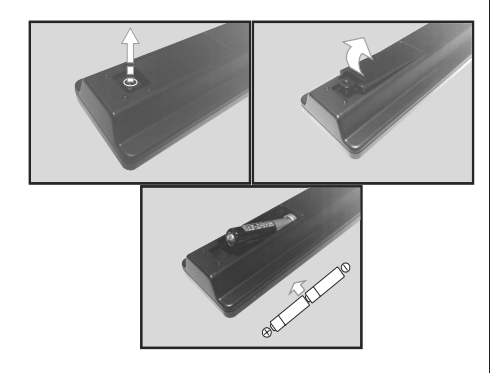

#### Connect Power

**IMPORTANT**: The TV set is designed to operate on **220-240V AC**, **50 Hz** socket. After unpacking, allow the TV set to reach the ambient room temperature before you connect the set to the mains.

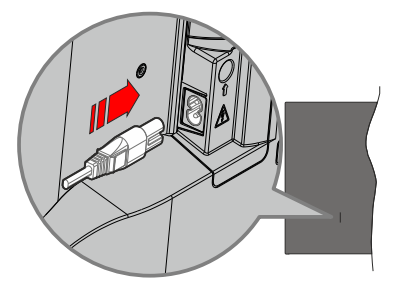

Plug one end (the two-hole plug) of the supplied detachable power cord into the power cord inlet on the rear side of the TV as shown above. Then plug the other end of the power cord into the mains socket outlet.

**Note:** The position of the power cord inlet may differ depending on the model.

#### Antenna Connection

Connect the aerial or cable TV plug to the AERIAL INPUT (ANT) socket or satellite plug to the SATELLITE INPUT (LNB) socket located on the back of the TV. satellite

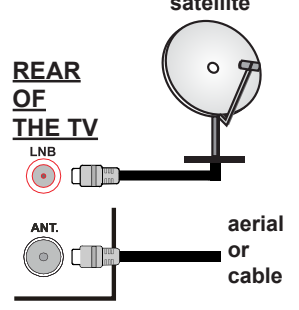

#### License Notification

The terms HDMI, HDMI High-Definition Multimedia Interface, and the HDMI Logo are trademarks or registered trademarks of HDMI Licensing Administrator, Inc.

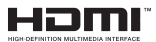

Manufactured under license from Dolby Laboratories. Dolby, Dolby Audio, and the double-D symbol are trademarks of Dolby Laboratories Licensing Corporation.

The "CI Plus" Logo is a trademark of CI Plus LLP.

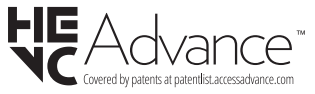

## Information for Users on Disposal of Old Equipment and Batteries

#### [European Union only]

Equipment bearing these symbols should not be disposed as general household waste.

You should look for appropriate recycling facilities and systems for the disposal of these products.

**Notice:** The sign Pb below the symbol for batteries indicates that this battery contains lead.

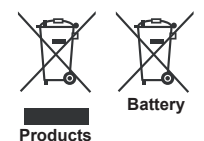

| Specification                                   |                                                                                                    |  |  |
|-------------------------------------------------|----------------------------------------------------------------------------------------------------|--|--|
| TV Broadcasting                                 | PAL B/G D/K K I/I'                                                                                        |  |  |
| Receiving Channels                              | VHF (BAND I/III) - UHF<br>(BAND U) - HYPERBAND                                                            |  |  |
| Digital Reception                               | Fully integrated digital<br>terrestrial-cable-satellite<br>TV(DVB-T-C-S)<br>(DVB-T2, DVB-S2<br>compliant) |  |  |
| Number of Preset<br>Channels                    | 8 000                                                                                                    |  |  |
| Channel Indicator                               | On Screen Display                                                                                         |  |  |
| RF Aerial Input                                 | 75 Ohm (unbalanced)                                                                                       |  |  |
| Operating Voltage                               | 220-240V AC, 50Hz.                                                                                        |  |  |
| Audio                                           | German+Nicam Stereo                                                                                       |  |  |
| Audio Output Power<br>(WRMS.) (10% THD)         | 2x6                                                                                                    |  |  |
| Power Consumption (W)                           | 60W                                                                                                    |  |  |
| TV Dimensions DxLxH<br>(with foot) (mm)         | 184 x 728 x 478                                                                                           |  |  |
| TV Dimensions DxLxH<br>(without foot) (mm)      | 45/76 x 728 x 431                                                                                         |  |  |
| Display                                         | 32"                                                                                                    |  |  |
| Operation temperature<br>and operation humidity | 0°C up to 40°C, 85%<br>humidity max                                                                       |  |  |

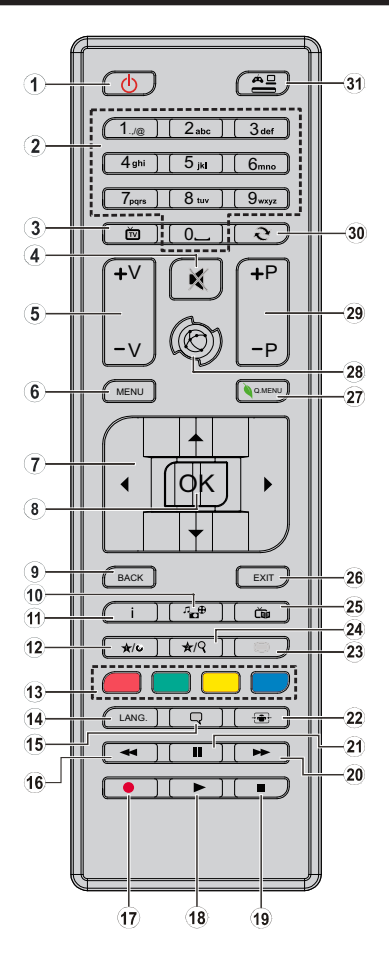

#### (\*) MY BUTTON 1 & MY BUTTON 2:

These buttons may have default functions depending on the model. However you can set a special function to these buttons by pressing on them for five seconds when on a desired source or channel. A confirmation message will be displayed on the screen. Now the selected MY BUTTON is associated with the selected function.

Note that if you perform **First Time Installation**, MY BUTTON 1&2 will return to their default function.

- 1. Standby: Switches On / Off the TV
- 2. Numeric buttons: Switches the channel, enters a number or a letter in the text box on the screen.
- 3. TV: Switches to TV Source
- 4. Mute: Completely turns off the volume of the TV
- 5. Volume +/-
- 6. Menu: Displays TV menu
- Directional buttons: Helps navigate menus, content etc. and displays the subpages in TXT mode when pressed Right or Left
- 8. OK: Confirms user selections, holds the page (in TXT mode), views channel list (DTV mode)
- 9. Back/Return: Returns to previous screen, opens index page (in TXT mode)
- 10. Media browser: Opens the media browsing screen
- 11. Info: Displays information about on-screen content, shows hidden information (reveal in TXT mode)
- 12. My button 1 (\*)
- 13. Coloured Buttons: Follow the on-screen instructions for coloured button functions
- Language: Switches between sound modes (analogue TV), displays and changes audio/subtitle language (digital TV, where available)
- 15. Subtitles: Turns subtitles on and off (where available)
- 16. Rapid reverse: Moves frames backwards in media such as movies
- 17. No function
- 18. Play: Starts to play selected media
- 19. Stop: Stops the media being played
- 20. Rapid advance: Moves frames forward in media such as movies
- 21. Pause: Pauses the media being played
- 22. Screen: Changes the aspect ratio of the screen
- Text: Displays teletext (where available), press again to superimpose the teletext over a normal broadcast picture (mix)
- 24. My button 2 (\*)
- 25. EPG (Electronic programme guide): Displays the electronic programme guide
- 26. Exit: Closes and exits from displayed menus or returns to previous screen
- 27. Quick Menu: Displays a list of menus for quick access
- 28. No function
- 29. Programme +/-
- **30. Swap:** Quickly cycles between previous and current channels or sources
- **31. Source:** Shows all available broadcast and content sources

| Connections |                                                  |                                      |               |  |
|-------------|--------------------------------------------------|--------------------------------------|---------------|--|
| Connector   | Туре                                             | Cables                               | Device        |  |
|             | HDMI<br>Connection<br>(back&side)                |                                      |               |  |
| SIDE AV     | Side AV<br>(Audio/Video)<br>Connection<br>(side) | Side Audio/Video<br>Connection Cable |               |  |
| SPDIF       | SPDIF<br>(Coaxial Out)<br>Connection<br>(side)   | c:())oo(():>                         | <b></b> 0     |  |
| HEADPHONE   | Headphone<br>Connection<br>(side)                | «[]]                                 |               |  |
|             | USB<br>Connection<br>(side)                      |                                      |               |  |
|             | CI<br>Connection<br>(side)                       |                                      | CAM<br>module |  |

See the illustrations on the left side. When using the wall mounting kit (available from a third party in the market, if not supplied), we recommend that you plug all your cables into the back of the TV before mounting on the wall. Insert or remove the CI module only when the TV is SWITCHED OFF. If a CI module is used, it may block the headphone and Side AV inputs. In this case, it is recommended to make the headphone and the Side AV connections before the CI module is inserted. You should refer to the module instruction manual for details of the settings. The/Each USB input of your TV supports devices up to 500mA. Connecting devices that have current value above 500mA may damage your TV. When connecting equipment using a HDMI cable to your TV, to guarantee sufficient immunity against parasitic frequency radiation, you have to use a high speed shielded (high grade) HDMI cable with ferrites.

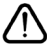

If you want to connect a device to the TV, make sure that both the TV and the device are turned off before making any connection. After the connection is done, you can turn on the units and use them.

#### Switching On/Off

#### To Switch the TV On

Connect the power cord to a power source such as a wall socket (220-240V AC, 50 Hz).

To switch on the TV from standby mode either:

- Press the Standby button, Programme +/- or a numeric button on the remote control.
- Press the control button on the TV.

#### To Switch the TV Off

- Press the Standby button on the remote control.
- Press the control button on the TV, the function options menu will be displayed. The focus will be on the **Standby** option. Press and hold the button for about 2 seconds to activate this option. The icon colour of the option will change. Then press the button once again, the TV will switch into standby mode.

### To power down the TV completely, unplug the power cord from the mains socket.

Note: When the TV is switched into standby mode, the standby LED can blink to indicate that features such as Standby Mode Search or Over Air Download is active. The LED can also blink when you switch on the TV from standby mode.

#### **First Time Installation**

When turned on for the first time, the language selection screen is displayed. Select the desired language and press **OK**.

On the next screen, set your preferences using the directional buttons.

Note: Depending on the Country selection you may be asked to set and confirm a PIN at this point. The selected PIN cannot be 0000. You have to enter it if you are asked to enter a PIN for any menu operation later.

#### About Selecting Broadcast Type

**Digital Aerial:** If **Digital Aerial** broadcast search option is turned on, the TV will search for digital terrestrial broadcasts after other initial settings are completed.

Digital Cable: If Digital Cable broadcast search option is turned on, the TV will search for digital cable broadcasts after other initial settings are completed. According to your other preferences a confirmation message may be displayed before starting to search. Select YES and press OK to proceed. To cancel operation, select NO and press OK. You can select Network or set values such as Frequency, Network ID and Search Step. When finished, press OK button. Note: Searching duration will change depending on the selected Search Step.

Satellite: If Satellite broadcast search option is turned on, the TV will search for digital satellite broadcasts after other initial settings are completed. Before satellite search is performed some settings should be made. Antenna Type menu will be displayed first. You can select Antenna Type as Direct, Single Satellite Cable or DiSEqC switch by using " $\P$ " or " $\clubsuit$ " buttons.

- Direct: If you have a single receiver and a direct satellite dish, select this antenna type. Press OK to continue. Select an available satellite on the next screen and press OK to scan for services.
- Single Satellite Cable: If you have multiple receivers and a single satellite cable system, select this antenna type. Press **OK** to continue. Configure settings by following instructions on the next screen. Press **OK** to scan for services.
- DiSEqC switch: If you have multiple satellite dishes and a DiSEqC switch, select this antenna type. Then set the DiSEqC version and press OK to continue. You can set up to four satellites (if available) for version v1.0 and sixteen satellites for version v1.1 on the next screen. Press OK button to scan the first satellite in the list.

**Analogue:** If **Analogue** broadcast search option is turned on, the TV will search for analogue broadcasts after other initial settings are completed.

Additionally you can set a broadcast type as your favourite one. Priority will be given to the selected broadcast type during the search process and the channels of it will be listed on the top of the **Channel List**. When finished, press **OK** to continue.

You can activate **Store Mode** option at this point. This option will configure your TV's settings for store environment and depending on the TV model being used, the supported features of it may be displayed on the top of the screen as an info banner. This option is intended only for store use. It is recommended to select **Home Mode** for home use. This option will be available in **System>Settings>More** menu and can be turned off/on later.

Press **OK** button on the remote control to continue. After the initial settings are completed TV will start to search for available broadcasts of the selected broadcast types.

After all the available stations are stored, scan results will be displayed. Press **OK** to continue. The **Edit Channel List** menu will be displayed next. You can edit the channel list according to your preferences or press the **Menu** button to quit and watch TV.

While the search continues a message may appear, asking whether you want to sort channels according to the LCN(\*). Select **Yes** and press **OK** to confirm.

(\*) LCN is the Logical Channel Number system that organizes available broadcasts in accordance with a recognizable channel number sequence (if available).

**Note:** Do not turn off the TV while initializing first time installation. Note that, some options may not be available depending on the country selection.

#### Media Playback via USB Input

You can connect 2.5" and 3.5" inch (hdd with external power supply) external hard disk drives or USB memory stick to your TV by using the USB inputs of the TV.

**IMPORTANT!** Back up the files on your storage devices before connecting them to the TV. Manufacturer will not be responsible for any file damage or data loss. Certain types of USB devices (e.g. MP3 Players) or USB hard disk drives/memory sticks may not be compatible with this TV. The TV supports FAT32 and NTFS disk formatting.

Wait a little while before each plugging and unplugging as the player may still be reading files . Failure to do so may cause physical damage to the USB player and the USB device itself. Do not pull out your drive while playing a file.

You can use USB hubs with your TV's USB inputs. External power supplied USB hubs are recommended in such a case.

It is recommended to use the TV's USB input(s) directly, if you are going to connect a USB hard disk.

**Note:** When viewing image files the **Media Browser** menu can only display 1000 image files stored on the connected USB device.

#### Media Browser Menu

You can play photo, music, and movie files stored on a USB disk by connecting it to your TV. Connect a USB disk to one of the USB inputs located on the side of the TV. Pressing the **Menu** button while in the **Media Browser** mode will access the **Picture**, **Sound** and **Settings** menu options. Pressing the **Menu** button again will exit from this screen. You can set your **Media** 

Browser preferences by using the Settings Menu.

| Loop/Shuffle Mode Operation                                                    |                                                                                   |  |  |  |  |
|--------------------------------------------------------------------------------|-----------------------------------------------------------------------------------|--|--|--|--|
| Start playback with the <b>Play</b> button and activate                        | All files in the list will be<br>continuously played in original<br>order         |  |  |  |  |
| Start playback with the <b>OK</b> button and activate                          | The same file will be played continuously (repeat)                                |  |  |  |  |
| Start playback with the <b>Play</b> button and activate                        | All files in the list will be<br>played once in random order                      |  |  |  |  |
| Start playback with the <b>Play</b><br>button and activate <b>C</b> , <b>C</b> | All files in the list will be<br>continuously played in the<br>same random order. |  |  |  |  |
| CEC                                                                            |                                                                                   |  |  |  |  |

This function allows to control the CEC-enabled devices, that are connected through HDMI ports by using the remote control of the TV.

The CEC option in the System>Settings>More menu should be set as Enabled at first. Press the Source button and select the HDMI input of the connected CEC device from the Sources List menu. When new CEC source device is connected, it will be listed in source menu with its own name instead of the connected HDMI ports name(such as DVD Player, Recorder 1 etc.).

The TV remote is automatically able to perform the main functions after the connected HDMI source has been selected.

To terminate this operation and control the TV via the remote again, press and hold the "0-Zero" button on the remote control for 3 seconds. This feature can also be enabled or disabled under the **System>Settings>More** menu.

The TV supports also ARC(Audio Return Channel) feature. This feature is an audio link meant to replace other cables between the TV and the audio system (A/V receiver or speaker system).

When ARC is active, TV does not mute its other audio outputs automatically. So you need to decrease TV volume to zero manually, if you want to hear audio from connected audio device only (same as other optical or co-axial digital audio outputs). If you want to change connected device's volume level, you should select that device from the source list. In that case volume control keys are directed to connected audio device. When using the ARC connection, some incompatibilities may occur between the TV and the connected sound system due to the difference of the used volume ranges.

Note: ARC is supported only via the HDMI2 input.

#### System Audio Control

Allows an Audio Amplifier/Receiver to be used with the TV. The volume can be controlled using the remote control of the TV. To activate this feature set the **Speakers** option in the **System>Settings>More** menu as **Amplifier**. The TV speakers will be muted and the sound of the watched source will be provided from the connected sound system.

**Note:** The audio device should support System Audio Control feature and **CEC** option should be set as **Enabled**.

#### **TV Menu Contents**

| Sy                              | System - Picture Menu Contents |                                                                                                    |  |  |  |
|---------------------------------|--------------------------------|----------------------------------------------------------------------------------------------------|--|--|--|
| Мо                              | de                             | You can change the picture mode to suit your preference or requirements. Picture mode can be set to one of these options: <b>Cinema, Game</b> (optional), <b>Sports, Dynamic</b> and <b>Natural</b> . |  |  |  |
| Co                              | ntrast                         | Adjusts the light and dark values on the screen.                                                                                                    |  |  |  |
| Bri                             | ghtness                        | Adjusts the brightness values on the screen.                                                                                                    |  |  |  |
| Sh                              | arpness                        | Sets the sharpness value for the objects displayed on the screen.                                                                                                    |  |  |  |
| Co                              | lour                           | Sets the colour value, adjusting the colors.                                                                                                    |  |  |  |
| Energy Saving                   |                                | For setting the Energy Saving to Custom, Minimum, Medium, Maximum, Auto, Screen<br>Off or Off.<br>Note: Available options may differ depending on the selected Mode.                                  |  |  |  |
| Backlight                       |                                | This setting controls the backlight level. The backlight function will be inactive if the <b>Energy Saving</b> is set to an option other then <b>Custom</b> .                                         |  |  |  |
| Ad                              | vanced Settings                |                                                                                                    |  |  |  |
|                                 | Dynamic Contrast               | You can change the dynamic contrast ratio to desired value.                                                                                                    |  |  |  |
| Noise Reduction                 |                                | If the signal is weak and the picture is noisy, use the <b>Noise Reduction</b> setting to reduce the amount of noise.                                                                                 |  |  |  |
|                                 | Colour Temp                    | Sets the desired colour temperature value. Cool, Normal, Warm and Custom options are available.                                                                                                    |  |  |  |
| White Point                     |                                | If the <b>Colour Temp</b> option is set as <b>Custom</b> , this setting will be available. Increase the<br>'warmth' or 'coolness' of the picture by pressing Left or Right buttons.                   |  |  |  |
|                                 | Picture Zoom                   | Sets the desired image size format.                                                                                                    |  |  |  |
| Film Mode                       |                                | Films are recorded at a different number of frames per second to normal television programmes.<br>Turn this feature on when you are watching films to see the fast motion scenes clearly.             |  |  |  |
| Skin Tone                       |                                | Skin tone can be changed between -5 and 5.                                                                                                    |  |  |  |
| Colour Shift<br>HDMI Full Range |                                | Adjust the desired colour tone.                                                                                                    |  |  |  |
|                                 |                                | While watching from a HDMI source, this feature will be visible. You can use this feature to<br>enhance blackness in the picture.                                                                     |  |  |  |
| Reset                           |                                | Resets the picture settings to factory default settings (except Game Mode).                                                                                                    |  |  |  |

| System - Sound Menu Contents                                             |                                                                                                    |  |  |  |
|--------------------------------------------------------------------------|----------------------------------------------------------------------------------------------------|--|--|--|
| Volume                                                                   | Adjusts the volume level.                                                                                                    |  |  |  |
| Equalizer                                                                | Selects the equalizer mode. Custom settings can be made only when in <b>User</b> mode.                                                                                                    |  |  |  |
| Balance                                                                  | Adjusts whether the sound comes from the left or right speaker.                                                                                                    |  |  |  |
|                                                                          | Sets headphone volume.                                                                                                    |  |  |  |
| Headphone                                                                | Please ensure before using headphones that the headphone volume is set to a low level, to prevent damage to your hearing.                                                                                            |  |  |  |
| Sound Mode You can select a sound mode (If the viewed channel supports). |                                                                                                    |  |  |  |
| AVL (Automatic Volume<br>Limiting)                                       | Sets the sound to obtain fixed output level between programmes.                                                                                                    |  |  |  |
| Headabaaa// incout                                                       | When you connect an external amplifier to your TV using the headphone jack, you can select this option as <b>Lineout</b> . If you have connected headphones to the TV, set this option as <b>Headphone</b> .         |  |  |  |
| neauphone/Lineout                                                        | Please ensure before using headphones that this menu item is set to <b>Headphone</b> . If it is set to <b>Lineout</b> , the output from the headphone socket will be set to maximum which could damage your hearing. |  |  |  |
| Dynamic Bass                                                             | Enables or disables the Dynamic Bass.                                                                                                    |  |  |  |
| Digital Out                                                              | Sets digital out audio type.                                                                                                    |  |  |  |

| Sy                                                           | System - Settings Menu Contents                                                                                                    |                                                                                                    |  |  |  |  |
|--------------------------------------------------------------|----------------------------------------------------------------------------------------------------|----------------------------------------------------------------------------------------------------|--|--|--|--|
| Co                                                           | nditional Access                                                                                                    | Controls conditional access modules when available.                                                                                                    |  |  |  |  |
| Laı                                                          | nguage                                                                                                    | You may set a different language depending on the broadcaster and the country.                                                                                                    |  |  |  |  |
| Parental                                                     |                                                                                                    | Enter correct password to change parental settings. You can easily adjust <b>Menu Lock</b> , <b>Maturity</b><br><b>Lock</b> , <b>Child Lock</b> or <b>Guidance</b> in this menu. You can also set a new <b>PIN</b> or change the<br><b>Default CICAM PIN</b> using the related options.<br><b>Note:</b> Some menu options may not be available depending on the country selection in the <b>First Time</b><br><b>Installation</b> . Default PIN can be set to 0000 or 1234. If you have defined the PIN(is requested depending on<br>the country selection) during the <b>First Time Installation</b> use the PIN the PIN that we defined |  |  |  |  |
| Tin                                                          | ners                                                                                                    | Sets sleep timer to turn off the TV after a certain time. Sets timers for selected programmes                                                                                                    |  |  |  |  |
| Da                                                           | te/Time                                                                                                    | Sets date and time.                                                                                                    |  |  |  |  |
| So                                                           | urces                                                                                                    | Enables or disables selected source options.                                                                                                    |  |  |  |  |
| Ac                                                           | cessibility                                                                                                    | Displays accessibility options of the TV.                                                                                                    |  |  |  |  |
|                                                              | Hard of Hearing                                                                                                    | Enables any special feature sent from the broadcaster.                                                                                                    |  |  |  |  |
|                                                              | Audio Description                                                                                                    | A norration track will be played for the blind or visually impaired audience. Press <b>OK</b> to see all available <b>Audio Description</b> menu options. This feature is available only if the broadcaster supports it.                                                                                                    |  |  |  |  |
| Мо                                                           | re                                                                                                    | Displays other setting options of the TV.                                                                                                    |  |  |  |  |
|                                                              | Menu Timeout                                                                                                    | Changes timeout duration for menu screens.                                                                                                    |  |  |  |  |
|                                                              | Standby Mode LED                                                                                                    | If set as <b>Off</b> the standby mode LED will not light up when the TV is in standby mode.                                                                                                    |  |  |  |  |
| Software Upgrade<br>Application Version<br>Subtitle Mode     |                                                                                                    | Ensures that your TV has the latest firmware. Press <b>OK</b> to see the menu options.                                                                                                    |  |  |  |  |
|                                                              |                                                                                                    | Displays current software version.                                                                                                    |  |  |  |  |
|                                                              |                                                                                                    | This option is used to select which subtitle mode will be on the screen ( <b>DVB</b> subtitle / <b>Teletext</b> subtitle) if both is available. Default value is <b>DVB</b> subtitle. This feature is available only for the country option of Norway.                                                                                                    |  |  |  |  |
|                                                              | Auto TV OFF                                                                                                    | Sets the desired time for the TV to automatically go into standby mode when not being operated.                                                                                                    |  |  |  |  |
| Biss Key                                                     |                                                                                                    | Biss is a satellite signal scrambling system that is used for some broadcasts. If you need to enter Biss key on a broadcast, you can use this setting. Highlight <b>Biss Key</b> and press <b>OK</b> to enter keys on the desired broadcast.                                                                                                    |  |  |  |  |
|                                                              | Store Mode                                                                                                    | Select this mode for store display purposes. Whilst <b>Store Mode</b> is enabled, some items in the TV menu may not be available.                                                                                                    |  |  |  |  |
| Power Up Mode<br>CEC<br>CEC Auto Power On<br>Speakers<br>OSS |                                                                                                    | This setting configures the power up mode preference. Last State and Standby Mode options are available.                                                                                                    |  |  |  |  |
|                                                              |                                                                                                    | With this setting you can enable and disable CEC functionality completely. Press Left or Right button to enable or disable the feature.                                                                                                    |  |  |  |  |
|                                                              |                                                                                                    | This function allows the connected HDMI-CEC compatible device to turn on the TV and switch to its input source automatically. Press <b>Left</b> or <b>Right</b> button to enable or disable the feature.                                                                                                    |  |  |  |  |
|                                                              |                                                                                                    | To hear the TV audio from the connected compatible audio device set as <b>Amplifier</b> . You can use the remote control of the TV to control the volume of the audio device.                                                                                                    |  |  |  |  |
|                                                              |                                                                                                    | Displays Open Source Software license information.                                                                                                    |  |  |  |  |
| Not                                                          | Note: Some options may not be available depending on the model of your TV, its features and the selected country in the First Time Installation. |                                                                                                    |  |  |  |  |

| Installation Men                    | Installation Menu Contents                                                                                                    |  |  |  |  |
|-------------------------------------|----------------------------------------------------------------------------------------------------|--|--|--|--|
| Automatic channel<br>scan (Retune)  | Displays automatic tuning options. <b>Digital Aerial:</b> Searches and stores aerial DVB stations. <b>Digital Cable:</b> Searches and stores cable DVB stations. <b>Analogue:</b> Searches and stores analogue stations. <b>Satellite:</b> Searches and stores satellite stations.                                                                                                    |  |  |  |  |
| Manual Channel<br>Scan              | This feature can be used for direct broadcast entry.                                                                                                    |  |  |  |  |
| Network Channel<br>Scan             | Searches for the linked channels in the broadcast system. <b>Digital Aerial:</b> Searches for aerial network channels. <b>Digital Cable:</b> Searches for cable network channels.                                                                                                    |  |  |  |  |
| Analogue Fine<br>Tune               | You can use this setting for fine tuning analogue channels. This feature is not available if no analogue channels are stored.                                                                                                    |  |  |  |  |
| Satellite Settings                  | Displays satellite settings. <b>Satellite list:</b> Displays available satellites. You can <b>Add</b> , <b>Delete</b> satellites or <b>Edit</b> satellite settings on the list. <b>Antenna installation:</b> You can change satellite anntenna settings and/or start a satellite scan.                                                                                                    |  |  |  |  |
| Installation<br>Settings (Optional) | Displays installation settings menu. <b>Standby Mode Search(*)</b> : Your TV will search for new or missing channels while in standby. Any new found broadcasts will be shown. <b>Dynamic Channel Update(*)</b> : If this option is set as Enabled, the changes on the broadcasts such as frequency, channel name, subtitle language etc., will be applied automatically while watching. (*) Availability depends on model. |  |  |  |  |
| Clear Service List                  | Use this setting to clear channels stored. This setting is visible only when the <b>Country</b> option is set to Denmark, Sweden, Norway or Finland.                                                                                                    |  |  |  |  |
| Select Active<br>Network            | This setting allows you to select only the broadcasts within the selected network to be listed in the channel list. This feature is available only for the country option of Norway.                                                                                                    |  |  |  |  |
| Signal Information                  | You can use this menu item to monitor signal related informations such as signal level/quality, network name etc for available frequencies.                                                                                                    |  |  |  |  |
| First Time<br>Installation          | Deletes all stored channels and settings, resets TV to factory settings.                                                                                                    |  |  |  |  |

#### **General TV Operation**

#### Using the Channel List

The TV sorts all stored stations in the **Channel List**. You can edit this channel list, set favourites or set active stations to be listed by using the **Channel List** options.Press the **OK** button to open the **Channel List**. You can filter the listed channels by pressing the **Blue** button or open the **Edit Channel List** menu by pressing the **Green** button in order to make advanced changes in the current list.

#### Managing the Favourite Lists

You can create four different lists of your favourite channels. Enter the **Channel List** in the main menu or press the **Green** button while the **Channel List** is displayed on the screen in order to open the **Edit Channel List** menu. Select the desired channel on the list. You can make multiple choices by pressing the **Yellow** button. Then press the **OK** button to open the **Channel Edit Options** menu and select **Add/Remove Favourites** option. Press the **OK** button again. Set the desired list option to **On**. The selected channel/s will be added to the list. In order to remove a channel or channels from a favourite list follow the same steps and set the desired list option to **Off**.

You can use the **Filter** function in the **Edit Channel List** menu to filter the channels in the **Channel list** permanently according to your preferences. Using this **Filter** option, you can set one of your four favourite lists to be displayed everytime the **Channel list** is opened. The filtering function in the **Channel list** menu will only filter the currently displayed **Channel list** in order to find a channel and tune in to it. These changes will not remain the next time the **Channel list** is opened if you don't save them. To save the changes on the list press the **Red** button after filtering while the **Channel list** is displayed on the screen.

#### **Configuring Parental Settings**

The **Parental Settings** menu options can be used to prohibit users from viewing of certain programmes, channels and using of menus. These settings are located in the **System>Settings>Parental** menu.

To display parental lock menu options, a PIN number should be entered. After coding the correct PIN number, **Parental Settings** menu will be displayed.

**Menu Lock**: This setting enables or disables access to all menus or installation menus of the TV.

**Maturity Lock**: If this option is set, TV gets the maturity information from the broadcast and if this maturity level is disabled, disables access to the broadcast.

**Note:** If the country option in the **First Time Installation** is set as France, Italy or Austria, **Maturity Lock**'s value will be set to 18 as default.

**Child Lock**: If this option is set to **ON**, the TV can only be controlled by the remote control. In this case the control buttons on the TV will not work.

Set PIN: Defines a new PIN number.

**Default CICAM PIN:** This option will appear as greyed out if no CI module is inserted into the CI slot of the TV. You can change the default PIN of the CI CAM using this option.

**Note:** Default PIN can be set to **0000** or **1234**. If you have defined the PIN(is requested depending on the country selection) during the **First Time Installation** use the PIN that you have defined.

Some options may not be available depending on the country selection in the **First Time Installation**.

#### Electronic Programme Guide (EPG)

Some channels send information about their broadcast schedules. Press the **Epg** button to view the **Programme Guide** menu.

There are 3 different types of schedule layouts available, **Timeline Schedule**, **List Schedule** and **Now/Next Schedule**. To switch between them follow the instructions on the bottom of the screen.

#### **Timeline Schedule**

Zoom (Yellow button): Press the Yellow button to see events in a wider time interval.

Filter (Blue button): Views filtering options.

Highlight Genre (Subtitles button): Displays Highlight Genre menu. Using this feature, you can search the programme guide database in accordance with the genre. Info available in the programme guide will be searched and results matching your criteria will be highlighted.

Options (OK button): Displays event options.

**Event Details (Info button):** Displays detailed information about selected events.

**Next/Prev Day (Programme +/- buttons):** Displays the events of previous or next day.

Search (Text button): Displays Guide Search menu. Now (Source button): Displays current event of the highlighted channel.

#### List Schedule(\*)

 $(\ensuremath{^*})$  In this layout option, only the events of the highlighted channel will be listed.

**Prev. Time Slice (Red button):** Displays the events of previous time slice.

**Next/Prev Day (Programme +/- buttons):** Displays the events of previous or next day.

**Event Details (Info button):** Displays detailed information about selected events.

Filter (Text button): Views filtering options.

**Next Time Slice (Green button):** Displays the events of next time slice.

Options (OK button): Displays event options.

#### **Now/Next Schedule**

Options (OK button): Displays event options.

**Event Details (Info button):** Displays detailed information about selected events.

Filter (Blue button): Views filtering options.

#### **Event Options**

Use the directional buttons to highlight an event and press **OK** button to display **Event Options** menu. The following options are available.

**Select Channel:** Using this option, you can switch to the selected channel.

Set Timer on Event / Delete Timer on Event: After you have selected an event in the EPG menu, press the OK button. Select Set Timer on Event option and press the OK button. You can set a timer for future events. To cancel an already set timer, highlight that event and press the OK button. Then select Delete Timer on Event option. The timer will be cancelled.

**Notes:** You cannot switch to any other channel or source while there is an active timer on the current channel. It is not possible to set timer for two or more individual events at the same time interval.

#### **Teletext Services**

Press the **Text** button to enter. Press again to activate mix mode, which allows you to see the teletext page and the TV broadcast at the same time. Press once more to exit. If available, sections in the teletext pages will become colour-coded and can be selected by pressing the coloured buttons. Follow the instructions displayed on the screen.

#### **Digital Teletext**

Press the **Text** button to view digital teletext information. Operate it with the coloured buttons, cursor buttons and the **OK** button. The operation method may differ depending on the contents of the digital teletext. Follow the instructions displayed on the digital teletext screen. When the **Text** button is pressed again, the TV returns to television broadcast.

#### Software Upgrade

Your TV is capable of finding and updating the firmware automatically via the broadcast signal.

#### Software upgrade search via user interface

On the main menu select **System>Settings** and then **More**. Navigate to **Software upgrade** and press the **OK** button. In **Upgrade options** menu select **Scan for upgrade** and press **OK** button to check for a new software upgrade.

If a new upgrade is found, it starts to download the upgrade. After the download is completed confirm the question asking about rebooting the TV by pressing the **OK** to continue with the reboot operation.

#### 3 AM search and upgrade mode

Your TV will search for new upgrades at 3:00 o'clock if Automatic scanning option in the Upgrade options menu is set to Enabled and if the TV is connected to an aerial signal. If a new software is found and downloaded successfully, it will be installed at the next power on.

**Note:** Do not unplug the power cord while led is blinking during the reboot process. If the TV fails to come on after the upgrade, unplug, wait for two minutes then plug it back in.

#### **Troubleshooting & Tips**

#### Tv will not turn on

Make sure the power cord is plugged in securely to wall outlet. Check if batteries are exhausted. Press the Power button on the TV.

#### Poor picture

- · Check if you have selected the correct TV system.
- Low signal level can cause picture distortion. Please check antenna access.
- Check if you have entered the correct channel frequency if you have done manual tuning.
- The picture quality may degrade when two devices are connected to the TV at the same time. In such a case, disconnect one of the devices.

#### No picture

- This means your TV is not receiving any transmission. Make sure the correct source has been selected.
- · Is the antenna connected properly?
- · Is the antenna cable damaged?
- · Are suitable plugs used to connect the antenna?
- · If you are in doubt, consult your dealer.

#### No sound

- Check if the TV is muted. Press the **Mute** button or increase the volume to check.
- Sound may be coming from only one speaker. Check the balance settings from **Sound** menu.

#### Remote control - no operation

• The batteries may be exhausted. Replace the batteries.

#### Input sources - can not be selected

- If you cannot select an input source, it is possible that no device is connected. If not;
- Check the AV cables and connections if you are trying to switch to the input source dedicated to the connected device.

#### AV and HDMI Signal Compatibility

| Source  | Supported Si | Available                         |   |
|---------|--------------|-----------------------------------|---|
|         | PAL 50/60    | 0                                 |   |
| Side Av | NTSC 60      | 0                                 |   |
|         | 4801         | 60Hz                              | 0 |
|         | 480P         | 60Hz                              | 0 |
|         | 576I, 576P   | 50Hz                              | 0 |
| номі    | 720P         | 50Hz,60Hz                         | 0 |
|         | 10801        | 50Hz,60Hz                         | 0 |
|         | 1080P        | 24Hz, 25Hz<br>30Hz, 50Hz,<br>60Hz | 0 |

#### (X: Not Available, O: Available)

In some cases a signal on the TV may not be displayed properly. The problem may be an inconsistency with standards from the source equipment (DVD, Set-top box, etc.). If you do experience such a problem please contact your dealer and also the manufacturer of the source equipment.

| Supported File Formats for USB Mode |                                                                                       |                                 |                                                                                                    |  |  |  |
|-------------------------------------|---------------------------------------------------------------------------------------|---------------------------------|----------------------------------------------------------------------------------------------------|--|--|--|
| Media                               | Extension                                                                             | Format                          | Notes                                                                                                    |  |  |  |
| Video                               | .mpg,<br>.mpeg                                                                        | MPEG1-2                         | VIPEG1: 768x576 @ 30P, MIPEG2:1920x1080 @ 30P                                                                                       |  |  |  |
|                                     | .vob                                                                                  | MPEG2                           |                                                                                                    |  |  |  |
|                                     | .mp4                                                                                  | MPEG4, Xvid,<br>H.264           |                                                                                                    |  |  |  |
|                                     | .mkv                                                                                  | H.264,<br>MPEG4,VC-1            | 1920x1080 @ 30P                                                                                                    |  |  |  |
|                                     | .avi                                                                                  | MPEG2,<br>MPEG4, Xvid,<br>H.264 |                                                                                                    |  |  |  |
|                                     | .flv                                                                                  | H.264/VP6/                      | H.264/VP6: 1920x1080 @ 30P                                                                                                    |  |  |  |
|                                     |                                                                                       | Sorenson                        | Sorenson: 352x288 @ 30P                                                                                                    |  |  |  |
|                                     | .mp4, .mov,<br>.3gpp, .3gp,<br>MPEG<br>transport<br>stream,<br>.ts,.trp, .tp,<br>.mkv | HEVC/H.265                      | 1080P@60fps - 50Mbps                                                                                                    |  |  |  |
|                                     | .3gp                                                                                  | MPEG4 , H.264                   | 1920x1080 @ 30P                                                                                                    |  |  |  |
| Audio                               | io .mp3                                                                               | MPEG1 Layer<br>2/3              | Layer2: 32Kbps ~ 448Kbps (Bit rate) / 32kHz, 44.1kHz, 48kHz, 16kHz, 22.05kHz, 24kHz (Sampling rate)                                 |  |  |  |
|                                     |                                                                                       |                                 | Layer3: 32Kbps ~ 320Kbps (Bit rate) / 32kHz, 44.1kHz, 48kHz, 16kHz,<br>22.05kHz, 24kHz, 8kHz, 11.025kHz, 12kHz (Sampling rate)      |  |  |  |
|                                     | (works<br>only with<br>video<br>files)                                                | AC3                             | 32Kbps ~ 640Kbps (Bit rate) / 32kHz, 44.1kHz, 48kHz (Sampling rate)                                                                 |  |  |  |
|                                     |                                                                                       | AAC                             | 16Kbps ~ 576Kbps (Bit rate) / 48kHz, 44.1kHz, 32kHz, 24kHz, 22.05kHz, 16kHz, 12kHz, 11.025kHz, 8kHz (Sampling rate)                 |  |  |  |
|                                     |                                                                                       | EAC3                            | 32Kbps ~ 6Kbps (Bit rate) / 32kHz, 44.1kHz, 48kHz (Sampling rate)                                                                   |  |  |  |
|                                     |                                                                                       | LPCM                            | Unsigned 8bit PCM, Signed/Unsigned 16bit PCM (big / little endian), 24bit PCM (big endian), DVD LPCM 16/20/24bit (Bit rate)         |  |  |  |
|                                     |                                                                                       |                                 | / 6kHz, 8kHz, 11.025kHz, 12kHz, 16kHz, 22.05kHz, 24kHz, 32kHz,<br>44.1kHz, 48kHz , 88.2kHz, 96kHz, 176.4kHz, 192kHz (Sampling rate) |  |  |  |
|                                     |                                                                                       | IMA-ADPCM/<br>MS-ADPCM          | 384Kbps (Bit rate) / 8KHz ~ 48Khz (Sampling rate)                                                                                   |  |  |  |
|                                     |                                                                                       | LBR                             | 32Kbps ~ 96Kbps (Bit rate) / 32kHz, 44.1kHz, 48kHz (Sampling rate)                                                                  |  |  |  |
| Picture                             | inog                                                                                  | Baseline                        | Resolution(WxH): 17000x10000                                                                                                    |  |  |  |
|                                     | .jpeg                                                                                 | Progressive                     | Resolution(WxH): 4000x4000                                                                                                    |  |  |  |
|                                     | .bmp                                                                                  | -                               | Resolution(WxH): 5760x4096                                                                                                    |  |  |  |
| Subtitle                            | .sub, .srt                                                                            |                                 | -                                                                                                    |  |  |  |

#### Supported DVI Resolutions

When connecting devices to your TV's connectors by using DVI converter cable(DVI to HDMI cable - not supplied), you can refer to the following resolution information.

|           | 56Hz | 60Hz | 66Hz | 70Hz | 72Hz | 75Hz |
|-----------|------|------|------|------|------|------|
| 640x400   |      |      |      | Ø    |      |      |
| 640x480   |      | Ø    | Ø    |      | Ø    | Ø    |
| 800x600   | Ø    | Ø    |      | V    | V    | Ø    |
| 832x624   |      |      |      |      |      | Ø    |
| 1024x768  |      | Ø    | Ø    | Ø    | Ø    | Ø    |
| 1152x864  |      | Ø    |      | V    |      | Ø    |
| 1152x870  |      |      |      |      |      | Ø    |
| 1280x768  |      | Ø    |      |      |      | Ø    |
| 1360x768  |      | Ø    |      |      |      |      |
| 1280x960  |      | Ø    |      |      |      | Ø    |
| 1280x1024 |      | Ø    |      |      |      | Ø    |
| 1400x1050 |      | Ø    |      |      |      | Ø    |
| 1440x900  |      | Ø    |      |      |      | Ø    |
| 1600x1200 |      |      |      |      |      |      |
| 1680x1050 |      | Ø    |      |      |      |      |
| 1920x1080 |      | V    |      |      |      |      |

| А | VESA WALL MOUNT MEASUREMENTS |           |    |  |  |  |
|---|------------------------------|-----------|----|--|--|--|
| в | Hole Pattern<br>Sizes (mm)   | w         | н  |  |  |  |
|   |                              | 75        | 75 |  |  |  |
| с | Screw Sizes                  |           |    |  |  |  |
| D | Length (X)                   | min. (mm) | 5  |  |  |  |
|   |                              | max. (mm) | 8  |  |  |  |
| E | Thread (Y)                   | M4        |    |  |  |  |

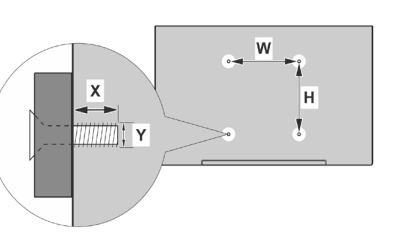

|             | A                                             | В                                               | C                    | D               | E                  |
|-------------|-----------------------------------------------|-------------------------------------------------|----------------------|-----------------|--------------------|
| English     | VESA WALL MOUNT MEASUREMENTS                  | Hole Pattern Sizes (mm)                         | Screw Sizes          | Length (X)      | Thread (Y)         |
| Deutsch     | MASSANGABEN FÜR VESA-WANDMONTAGE              | Lochmustergrößen (mm)                           | Schraubengrößen      | Länge (X)       | Gewinde (Y)        |
| Français    | DIMENSIONS DU SUPPORT DE FIXATION MURALE VESA | Dimensions des modèles de trous de montage (mm) | Dimensions des vis   | Longueur (X)    | Filetage (Y)       |
| Italiano    | Misurazioni installazione a parete VESA       | Dimensioni schema foro (mm)                     | Dimensioni vite      | Lunghezza (X)   | Filettatura (Y)    |
| Português   | MEDIÇÕES DE MONTAGEM MURAL VESA               | Dimensões do molde de furação (mm)              | Tamanhos do parafuso | Comprimento (X) | Rosca (Y)          |
| Español     | MEDIDAS DEL MONTAJE DE PARED VESA             | Tamaños de patrón para agujero (mm)             | Tamaños de tornillo  | Longitud (X)    | Rosca (Y)          |
| Türkçe      | VESA DUVARA MONTAJ APARATI ÖLÇÜLERİ           | Açılacak Delik Ölçüleri (mm)                    | Vida Ölçüleri        | Uzunluk (X)     | Yüzey (Y)          |
| Ελληνικ     | ΔΙΑΣΤΑΣΕΙΣ ΒΑΣΗΣ ΤΟΙΧΟΥ VESA                  | Μεγέθη σχήματος οπών (mm)                       | Μεγέθη βιδών         | Μήκος (Χ)       | Σπείρωμα (Υ)       |
| Polski      | WYMIARY DO MONTAŻU NAŚCIENNEGO VESA           | Rozmiary szablonu otworów (mm)                  | Rozmiary wkrętów     | Długość (X)     | Gwint (Y)          |
| čeština     | ROZMĚRY DRŽÁKU NA ZEĎ VESA                    | Rozměry velikosti děr (mm)                      | Rozměry šroubů       | Délka (X)       | Závit (Y)          |
| Magyar      | VESA FALI TARTÓ MÉRETEK                       | Lyukak méretének nagysága(mm)                   | Csavar méret         | Hossz (X)       | Menet (Y)          |
| Română      | MĂSURĂTORI SUPORT PERETE VESA                 | Dimensiuni tipar gaură (mm)                     | Dimensiuni şuruburi  | Lungime (X)     | Filet (Y)          |
| Svenska     | VESA VÄGGMONTERINGSMÅTT                       | Hålmönsterstorlear (mm)                         | Skruvstorlekar       | Längd (X)       | Tråd (Y)           |
| Nederlands  | VESA WANDMONTAGE METINGEN                     | Grootte booropening (mm)                        | Schroefgroote        | Lengte (X)      | Draad (Y)          |
| Suomi       | VESA-SEINÄASENNUKSEN MITAT                    | Reikäkuvion koot (mm)                           | Ruuvinkoot           | Pituus (x)      | Kierre (Y)         |
| Norsk       | VESA VEGGMONTERINGSMÅL                        | Hullmønster størrelser (mm)                     | Skruestørrelser      | Lengde (x)      | Tråd (Y)           |
| Dansk       | VESA VÆGMONTERINGS-MÅL                        | Hulmønster-størrelser (mm)                      | Skruestørrelser      | Længde(X)       | Tråd (Y)           |
| Русский     | РАЗМЕРЫ НАСТЕННОГО КРЕПЛЕНИЯ VESA             | Размеры системы отверстий                       | Размеры винтов       | Длина(X)        | Резьба (Y)         |
| беларуская  | ПАМЕРЫ НАСЦЕННАГА МАЦАВАННЯ VESA              | Памеры сістэмы адтулін                          | Памеры вінтоў        | Даўжыня (X)     | Разьба (Y)         |
| македонски  | МЕРКИ ЗА МОНТИРАЊЕ НА ЅИД ЗА "ВЕСА"           | Шема на големини на дупката (мм)                | Големина на шрафот   | Должина (X)     | Навој (Ү)          |
| українська  | РОЗМІРИ НАСТІННОГО КРІПЛЕННЯ VESA             | Відстань між кріпильними отворами, мм           | Розміри гвинтів      | Довжина (X)     | Діаметр різьби (Y) |
| Srpski      | DIMENZIJE VESA ZIDNOG NOSAČA                  | Dimenzije šablona za bušenje                    | Dimenzije zavrtnjeva | Dužina (X)      | Navoj (Y)          |
| Slovenčina  | ROZMERY DRŽIAKA NA STENU VESA                 | Rozmery veľkosti dier (mm)                      | Rozmery skrutiek     | Dĺžka (X)       | Závit (Y)          |
| Slovenščina | MERE STENSKEGA NOSILCA VESA                   | Velikosti vzorca lukenj (mm)                    | Velikosti vijakov    | Dolžina (X)     | Navoj (Y)          |
| Hrvatski    | VESA MJERE ZIDNOG DRŽAČA                      | Veličine uzorka otvora (mm)                     | Veličine vijka       | Dužina (X)      | Navoji (Y)         |
| Bosanski    | DIMENZIJE VESA ZIDNOG NOSAČA                  | Dimenzije šablona za bušenje                    | Dimenzije vijaka     | Dužina (X)      | Navoj (Y)          |
| Български   | РАЗМЕРИ ЗА КОМПЛЕКТ ЗА МОНТАЖ НА СТЕНА VESA   | Размери на отвора (mm)                          | Размер на болта      | Дължинаt (X)    | Резба (Ү)          |
| Lietuvių    | VESA TVIRTINIMO PRIE SIENOS MATAVIMAI         | Angos šablono dydis (mm)                        | Varžtų dydis         | Ilgis (X)       | Sriegis (Y)        |
| Latviešu    | VESA SIENAS STIPRINĀJUMA IZMĒRI               | Caurumu šablona izmērs (mm)                     | Skrūvju izmēri       | Garums (X)      | Vîtne (Y)          |
| Eesti       | VESA SEINALE KINNITAMISE MÕÕDUD               | Kruvi suuruse mõõt (mm)                         | Kruvi suurus         | Kõrgus(x)       | Keere (Y)          |
| Shqip       | PËRMASAT E NJËSISË SË MONTIMIT NË MUR VESA    | Madhësitë modele të vrimave (mm)                | Madhësitë e vidhave  | Gjatësia (X)    | Filetimi (Y)       |
| عزيي        | مقاييس VESA للتثبيت على الجدار                | أحجام الثقوب (مم)                               | أحجام البراغي        | الطول (X)       | السن (Y)           |
| עברית       | מידות מתקן התלייה על הקיר מסוג VESA           | גודל תבניות החורים (מ"מ)                        | גודל הברגים          | (X) אורך        | תבריג (Y)          |
| فارسى       | اندازه گیری اتصال دیواری VESA                 | اندازه های الگوی سوراخ (میلی متر)               | اندازه های پیچ       | طول (X)         | رشته (Y)           |

- TR: İşbu belgede; VESTEL TİCARET AŞ, telsiz ekipmanı tipi TFT IDTV 'nin 2014/53/AB sayılı direktife uygun olduğunu beyan eder. AB uygunluk beyanının tam metni internet adresinde mevcuttur: doc.vosshub.com
- EN: Hereby, VESTEL TİCARET AŞ, declares that the radio equipment type TFT IDTV is in compliance with Directive 2014/53/EU. The full text of the EU declaration of conformity is available at the following internet address: doc.vosshub. com
- BG: С настоящото VESTEL TİCARET AŞ, декларира, че този тип радиосьоръжение TFT IDTV е в съответствие с Директива 2014/53/EC. Цялостният текст на EC декларацията за съответствие може да се намери на следния интернет адрес: doc.vosshub.com
- CZ: Tímto VESTEL TÍCARET AŞ, prohlašuje, že typ rádiového zařízení TFT IDTV je v souladu se směrnicí 2014/53/EU. Úplné znění EU prohlášení o shodě je k dispozici na této internetové adrese: doc.vosshub.com
- DA: Hermed erklærer VESTEL TİCARETAŞ, at radioudstyrstypen TFT IDTV er i overensstemmelse med direktiv 2014/53/EU. EU-overensstemmelseserklæringens fulde tekst kan findes på følgende internetadresse: doc.vosshub.com
- DE: Hiermit erklärt VESTEL TİCARETAŞ, dass der Funkanlagentyp TFT IDTV der Richtlinie 2014/53/EU entspricht. Der vollständige Text der EU-Konformitätserklärung ist unter der folgenden Internetadresse verfügbar: doc.vosshub.com
- EL: Με την παρούσα ο/η VESTEL TİCARET ΑŞ, δηλώνει ότι ο ραδιοεξοπλισμός TFT IDTV πληροί την οδηγία 2014/53/ΕΕ. Το πλήρες κείμενο της δήλωσης συμμόρφωσης ΕΕ διατίθεται στην ακόλουθη ιστοσελίδα στο διαδίκτυο: doc.vosshub.com
- ES: Por la presente, VESTEL TICARET AŞ, declara que el tipo de equipo radioeléctrico TFT IDTV es conforme con la Directiva 2014/53/UE. El texto completo de la declaración UE de conformidad está disponible en la dirección Internet siguiente: doc.vosshub.com
- ET: Käesolevaga deklareerib VESTEL TİCARETAŞ, et käesolev raadioseadme tüüp TFT IDTV vastab direktiivi 2014/53/ EL nõuetele. ELi vastavusdeklaratsiooni täielik tekst on kättesaadav järgmisel internetiaadressil: doc.vosshub.com
- FI: VESTEL TİCARET AŞ, vakuuttaa, että radiolaitetyyppi TFT IDTV on direktiivin 2014/53/EU mukainen. EUvaatimustenmukaisuusvakuutuksen täysimittainen teksti on saatavilla seuraavassa internetosoitteessa: doc.vosshub. com
- FR: Le soussigné, VESTEL TİCARET AŞ, déclare que l'équipement radioélectrique du type TFT IDTV est conforme à la directive 2014/53/UE. Le texte complet de la déclaration UE de conformité est disponible à l'adresse internet suivante: doc.vosshub.com
- HR: VESTEL TİCARETAŞ, ovime izjavljuje da je radijska oprema tipa TFT IDTV u skladu s Direktivom 2014/53/EU. Cjeloviti tekst EU izjave o sukladnosti dostupan je na sljedećoj internetskoj adresi: doc.vosshub.com
- HU: VESTEL TİCARET AŞ, igazolja, hogy a TFT IDTV típusú rádióberendezés megfelel a 2014/53/EU irányelvnek. Az EU-megfelelőségi nyilatkozat teljes szövege elérhető a következő internetes címen: doc.vosshub.com
- IT: Il fabbricante, VESTEL TİCARET AŞ, dichiara che il tipo di apparecchiatura radio TFT IDTV è conforme alla direttiva 2014/53/UE. Il testo completo della dichiarazione di conformità UE è disponibile al seguente indirizzo Internet: doc.vosshub.com

- LT: Aš, VESTEL TİCARETAŞ, patvirtinu, kad radijo įrenginių tipas TFT IDTV atitinka Direktyvą 2014/53/ES. Visas ES atitikties deklaracijos tekstas prieinamas šiuo interneto adresu: doc. vosshub.com
- LV: Ar šo VESTEL TİCARET AŞ, deklarē, ka radioiekārta TFT IDTV atbilst Direktīvai 2014/53/ES. Pilns ES atbilstības deklarācijas teksts ir pieejams šādā interneta vietnē: doc. vosshub.com
- MT: B'dan, VESTEL TİCARETAŞ, niddikjara li dan it-tip ta' tagħmir tar-radju TFT IDTV huwa konformi mad-Direttiva 2014/53/ UE. It-test kollu tad-dikjarazzjoni ta' konformità tal-UE huwa disponibbli f'dan I-indirizz tal-Internet li ğej: doc.vosshub.com
- NL: Hierbij verklaar ik, VESTEL TİCARET AŞ, dat het type radioapparatuur TFT IDTV conform is met Richtlijn 2014/53/ EU. De volledige tekst van de EU-conformiteitsverklaring kan worden geraadpleegd op het volgende internetadres: doc.vosshub.com
- PL: VESTEL TİCARET AŞ, niniejszym oświadcza, że typ urządzenia radiowego TFT IDTV jest zgodny z dyrektywą 2014/53/UE. Pełny tekst deklaracji zgodności UE jest dostępny pod następującym adresem internetowym: doc. vosshub.com
- PT: O(a) abaixo assinado(a) VESTEL TICARETAŞ, declara que o presente tipo de equipamento de rádio TFT IDTV está em conformidade com a Diretiva 2014/53/UE. O texto integral da declaração de conformidade está disponível no seguinte endereço de Internet: doc.vosshub.com
- RO: Prin prezenta, VESTEL TİCARET AŞ, declară că tipul de echipamente radio TFT IDTV este în conformitate cu Directiva 2014/53/UE. Textul integral al declaraţiei UE de conformitate este disponibil la următoarea adresă internet: doc.vosshub.com
- SK: VESTEL TİCARETAŞ, týmto vyhlasuje, že rádiové zariadenie typu TFT IDTV je v súlade so smernicou 2014/53/EÚ. Úplné EÚ vyhlásenie o zhode je k dispozícii na tejto internetovej adrese: doc.vosshub.com
- SL: VESTEL TİCARET AŞ, potrjuje, da je tip radijske opreme TFT IDTV skladen z Direktivo 2014/53/EU. Celotno besedilo izjave EU o skladnosti je na voljo na naslednjem spletnem naslovu: doc.vosshub.com
- SV: Härmed försäkrar VESTEL TİCARET AŞ, att denna typ av radioutrustning TFT IDTV överensstämmer med direktiv 2014/53/EU. Den fullständiga texten till EU-försäkran om överensstämmelse finns på följande webbadress: doc.vosshub.com

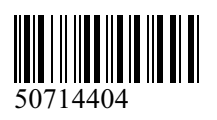